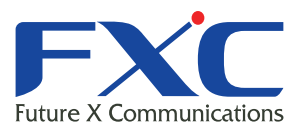

| Future X Communication | Management Guide<br>LEX1930-00      |
|------------------------|-------------------------------------|
|                        | Management Guide                    |
|                        | Management Guide                    |
|                        | Management Guide                    |
|                        | Management Guide                    |
| agement Guide          | Managem Mana                        |
|                        | Management Guide                    |
|                        | Management Guide                    |
|                        | Management Guide                    |
|                        | Management Guide                    |
|                        | Management Guide                    |
|                        | Management Guide                    |
|                        | Management Guide                    |
| FXC株式会社                | 2013年2月 Ver.1.0<br>Management Guide |

LEX1930-00 本マニュアルについて

- ■本マニュアルでは、LEX1930-00の各種設定およびシステムの監視手順について説明します。本製品の設定および監視は、RS-232Cシリアルポートまたはイーサネットポートに、設定・監視用の端末を接続して、CLI(コマンドラインインタフェース)による簡易設定、またはWebブラウザにより設定を行います。
- 本マニュアルに記載している機能は、ファームウェアバージョン 1000-081-1.0.1.S1 以降の製品に対応しています。

この度は、お買い上げいただきましてありがとうございます。製品を安全にお使いいただく ため、必ず最初にお読みください。

• 下記事項は、安全のために必ずお守りください。

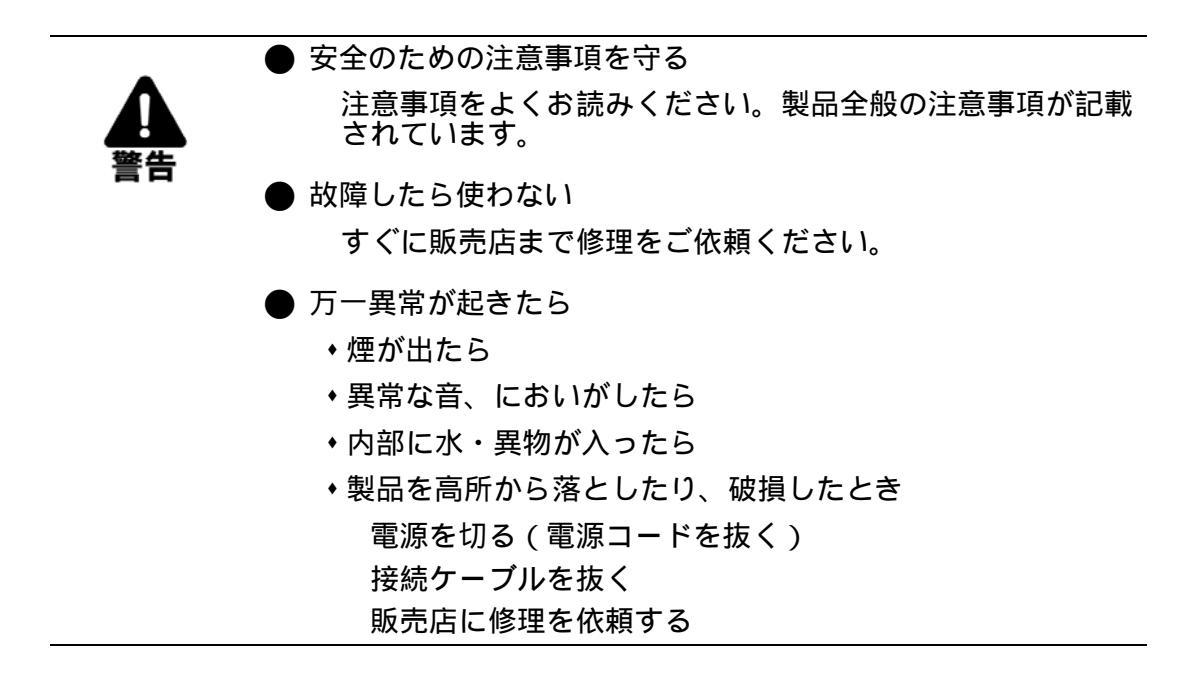

・下記の注意事項を守らないと、火災・感電などにより死亡や大けがの原因となります。

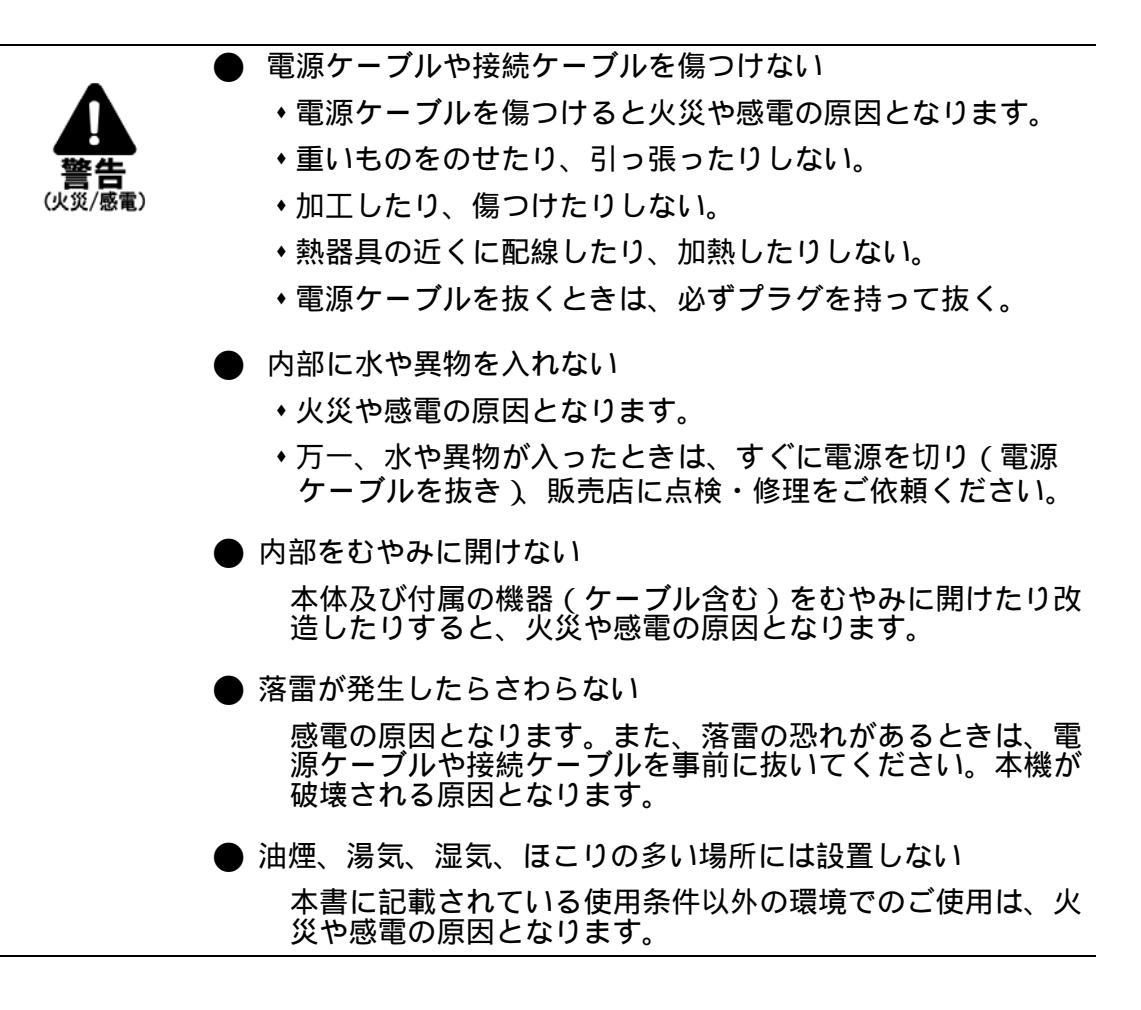

・下記の注意事項を守らないとけがをしたり周辺の物品に損害を与える原因となります。

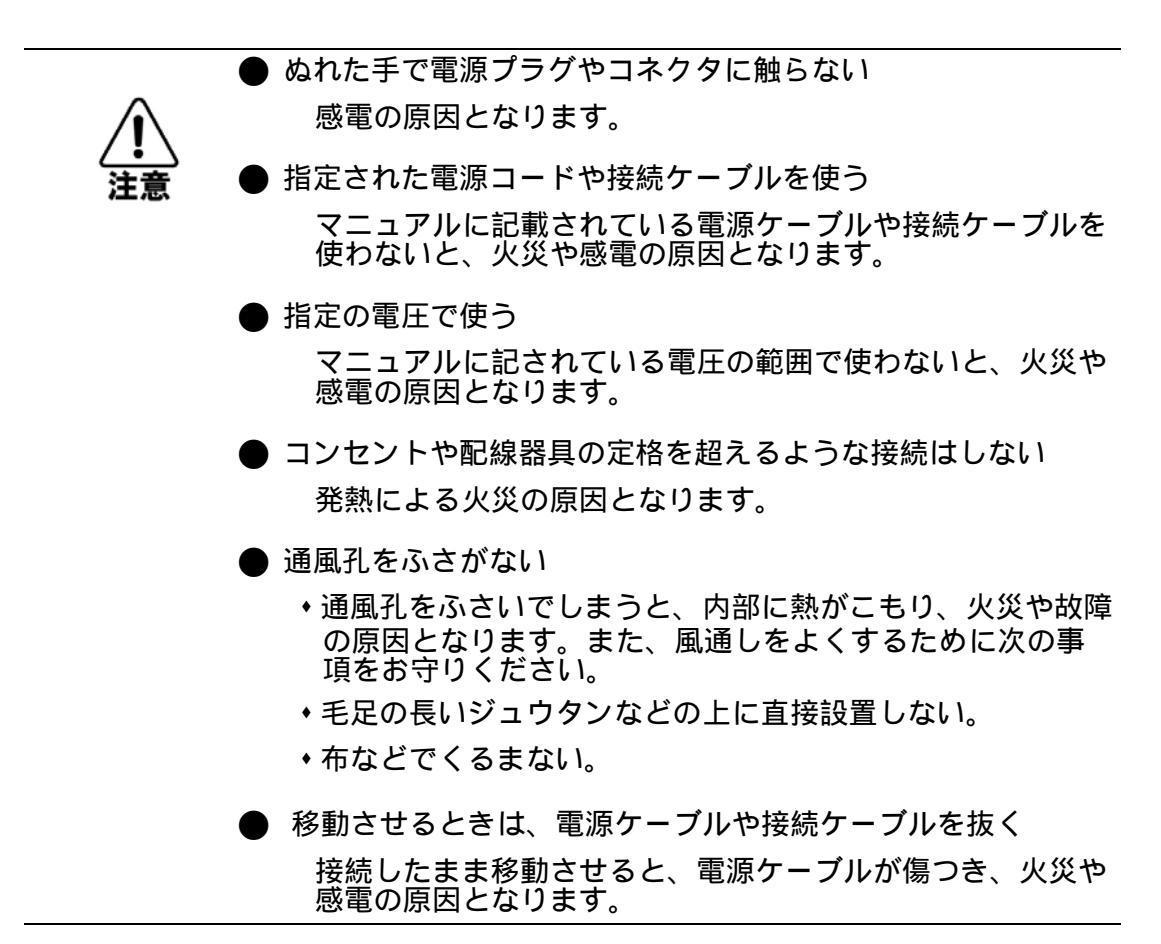

| 1章イ    | ントロダクション                  | 3  |
|--------|---------------------------|----|
| 1.1 機  | 能概要                       | 3  |
| 1.2 各  | .部の名称と働き                  | 4  |
| 1.2.1  | シャーシ                      | 4  |
| 1.2.2  | 管理カード                     | 5  |
| 2章 褚   | 刃期設定                      | 7  |
| 2.1 接  | 続手順                       | 7  |
| 2.2 基  | 本設定                       | 8  |
| 2.2.1  | Privileged(管理権限)モードへのログイン | 8  |
| 2.2.2  | IP アドレスの設定                | 9  |
| 2.2.3  | 設定の保存                     | 10 |
| 3 章 W  | /eb インタフェース               | 11 |
| 3.1 Wo | eb インタフェースへの接続            |    |
| 3.2 W  | eb インタフェースの操作方法           |    |
| 3.3 シ  | ステム情報                     | 13 |
| 3.4 —  | 般設定                       | 14 |
| 3.4.1  | システム設定                    | 14 |
| 3.4.2  | 時刻設定                      | 15 |
| 3.5 ス  | ロット設定                     |    |
| 3.5.1  | ラインカード設定の変更               | 17 |
| 3.5.2  | スロット情報の一覧                 |    |
| 3.6 ፖ  | ラーム設定                     |    |
| 3.6.1  | アラーム LED の設定方法            |    |
| 3.6.2  | アラーム仕様                    | 23 |
| 3.7 ハ  | ードウェアモニタ                  | 24 |
| 3.8 シ  | ステムファイル操作                 |    |
| 3.8.1  | 内部設定ファイルへの設定保存            | 25 |
| 3.8.2  | 内部設定ファイルのリセット             |    |
| 3.8.3  | サーバへの設定ファイル保存             | 27 |
| 3.8.4  | サーバからの設定ファイルの読込           |    |
| 3.8.5  | 本機のファームウェアの更新             | 29 |
| 3.8.6  | ラインカードのファームウェア更新          |    |
| 3.8.7  | 再起動                       |    |
| 3.9 SM | NMP                       |    |
| 3.9.1  | 基本設定                      | 32 |
| 3.9.2  | コミュニティ設定                  |    |

a.

|     | 3.9.3           | トラップマネージャ設定            | 34 |
|-----|-----------------|------------------------|----|
|     | 3.9.4           | トラップイベント               | 35 |
| 3   | 8.10 Sy         | /slog                  |    |
|     | 3.10.1          | Syslog 設定              | 36 |
|     | 3.10.2          | Syslog イベント一覧          |    |
|     | 3.10.3          | Syslog 表示              |    |
| 3   | B.11 ユ・         | ーザアカウント                | 40 |
| 4 i | 章 コマ            | ツドラインインタフェース           | 41 |
| Z   | 1.1 コマ          | ンドラインインタフェース(CLI)の利用方法 | 41 |
|     | 4.1.1           | コンソール接続                | 41 |
|     | 4.1.2           | Telnet 接続              | 41 |
| Z   | 1.2 コマ          | ンド入力                   | 42 |
|     | 4.2.1           | コマンド上でのヘルプの表示          | 42 |
|     | 4.2.2           | コマンドの省略・補完             | 43 |
|     | 4.2.3           | コマンドモード                | 43 |
| Z   | 1.3 コマ          | ンドリファレンス               | 45 |
|     | 4.3.1           | CLI 操作                 | 45 |
|     | 4.3.2           | システム管理                 | 47 |
|     | 4.3.3           | IP インタフェース             | 48 |
|     | 4.3.4           | 時刻設定                   | 50 |
|     | 4.3.5           | スロット設定                 | 52 |
|     | 4.3.6           | アラーム設定                 | 56 |
|     | 4.3.7           | システム状態表示               | 57 |
|     | 4.3.8           | システムファイル操作             | 59 |
|     | 4.3.9           | SNMP 設定                | 61 |
|     | 4.3.10          | Syslog 設定              | 65 |
|     | 4.3.11          | ユーザアカウント管理             | 68 |
| 付   | 録…              |                        | 69 |
| -   | A.1. プラ         | ライペート MIB 一覧           | 69 |
| ŀ   | <b>ヘ.2. カ</b> ー | - ド交換時の設定継承            | 75 |
|     |                 |                        |    |

# ■ 1 章 イントロダクション ■

# 1.1 機能概要

LEX1930-00は、LEX1000 シリーズ用シャーシ LEX1012-15/45(19 インチ 1U タイプ 12 スロット)対応の SNMP 管理カードです。

シャーシに装着している電源ユニット・ファンユニットの状態や、LEX1000シリーズの各メディアコンバータのリンク状態監視・各種設定をネットワーク経由で行うことができます。

以下に、本機の主な機能を挙げます。

- コンソール・SNMP マネージャ・Web ブラウザ・Telnet による管理インタフェースへのアクセス
- ラインカード(LEX1000 シリーズ、各メディアコンバータ)の設定変更・状態監視
- TFTP によるラインカードや管理カードのファームウェア更新、設定ファイルのバックアップ
- 各種 LED による状態表示
- アラーム設定
- ハードウェアモニタ(電源の状態・内部電圧状態、ファン状態・回転数、内部温度)の表示
- ユーザアカウント制御
- SNMP 管理機能
- Syslog メッセージの送信
- テキストベースによる設定のバックアップとリストア
- IP アドレスとゲートウェイの設定:
   本機 / NTP サーバ / TFTP サーバ / Syslog サーバ / SNMP マネージャ / Trap マネージャ

# 1.2 各部の名称と働き

#### 1.2.1 シャーシ

本機を搭載するシャーシの外観図を以下に示します。

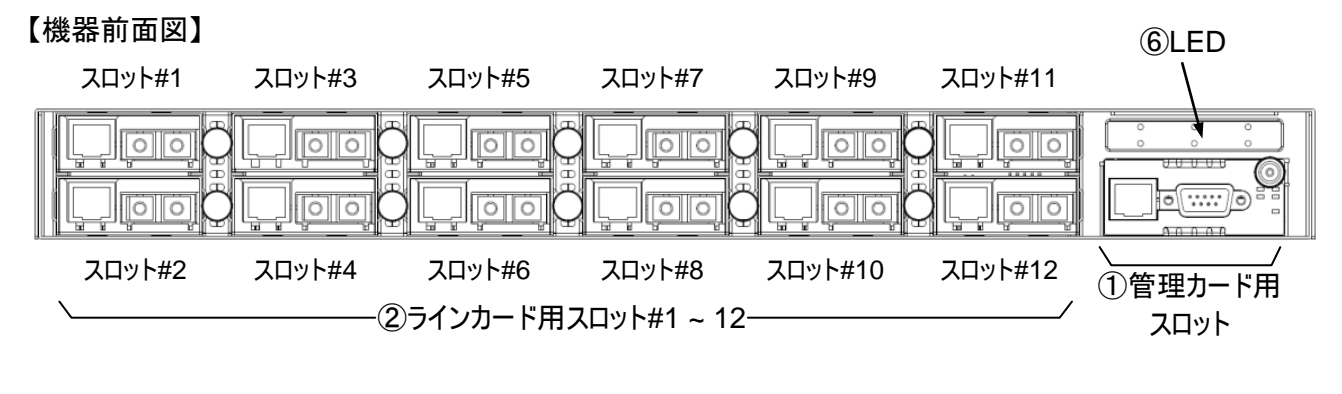

【機器背面図】

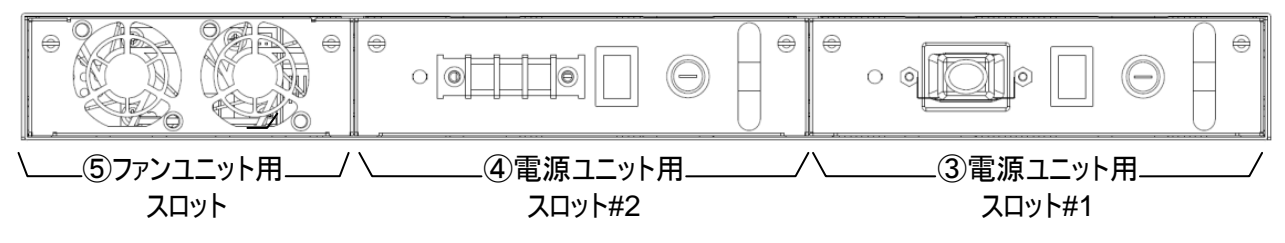

①管理カード用スロット

本機はこのスロットへ挿入します。手順は 2.1 節をご参照ください。

② ラインカード用スロット

LEX1000 シリーズメディアコンバータ(別売)装着用のスロットです。 最大 12 台まで搭載できます。

- ③ 電源ユニット用スロット#1
- ④ 電源ユニット用スロット#2
- ⑤ ファンユニット用スロット

いずれもホットスワップ対応です。

6 LED

電源・ファン・ラインカードの各ユニット状態を示します。各 LED の表示内容は下表に示すとおりです。

| 名称       | LED 表示 | 表示内容                 | 備考      |
|----------|--------|----------------------|---------|
|          | 消灯     | 電源ユニット未搭載または電源オフ     |         |
| PWR1     | 緑      | 電源ユニット搭載、電源供給正常      |         |
| PWR2     | 赤      | 電源ユニット搭載、電源供給不良      | 管理カード搭載 |
|          | 橙      | 電源ユニット搭載、電源供給開始      | 時のみ点灯   |
|          | 赤      | ファンの不具合あり            | 管理カード搭載 |
| FAN      | 消灯     | ファンが通常動作中            | 時のみ点灯   |
| Minor    | 緑      | ユーザ定義のアラーム発生あり       | ᅉᅖᅭᆸᆙᄲᄬ |
| Major    | 橙      | (アラーム内容はユーザにより設定可    |         |
| Critical | 赤      | 設定方法は 3.6 節をご参照ください) | 「町のの荒り」 |

# 1.2.2 管理カード

本機の正面パネルの外観図を以下に示します。

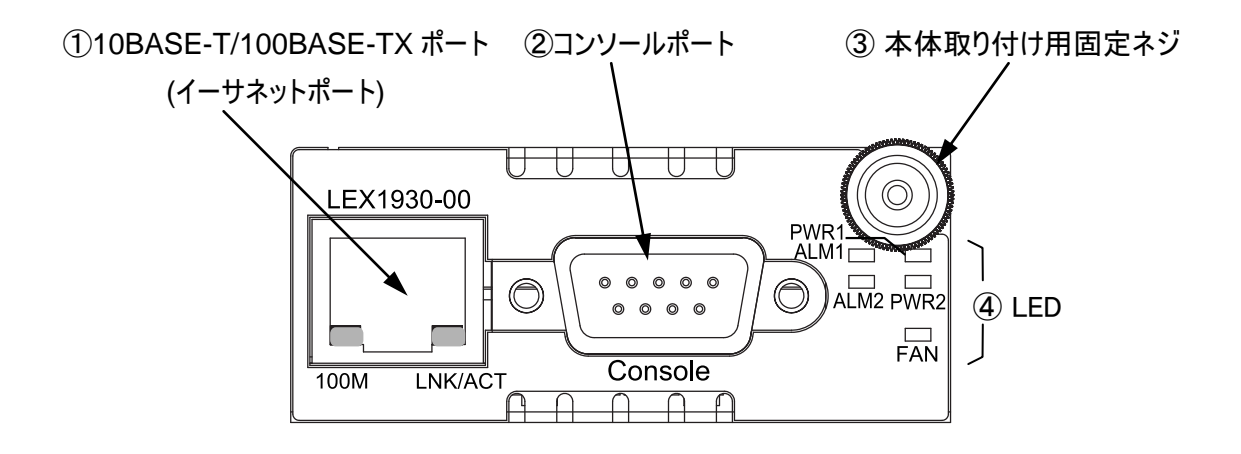

10BASE-T/100BASE-TX ポート(イーサネットポート)

UTP ケーブル接続用のポートです。Telnet・Web ブラウザ・SNMP マネージャを経由した LAN 接続に用います。

| ポー | ŀ٦ | 下部に配置し | ている各 | LED の表示は | 下表に示すとおりです。 |
|----|----|--------|------|----------|-------------|
|----|----|--------|------|----------|-------------|

| 夕社            | 機能      | LED 表示 |      |             |       |           |     |     |     |        |                |
|---------------|---------|--------|------|-------------|-------|-----------|-----|-----|-----|--------|----------------|
| 石桥            |         | 色      | 状態   | <b>农小内谷</b> |       |           |     |     |     |        |                |
| LNK/ACT リンク状態 |         |        |      | 点灯          | リンク確立 |           |     |     |     |        |                |
|               | リンク状態   | 橙      | 点滅   | 通信中         |       |           |     |     |     |        |                |
|               |         |        |      |             |       |           |     |     | 消灯  | リンク未確立 |                |
| 100M 通信速度     | 通信速度  緑 | 这个计中   | 汤后油曲 | 语后访由        |       | 0014 语信法由 | 00M | 00M | 43. | 点灯     | 100BASE-TX で接続 |
|               |         | 邧氺     | 消灯   | 10BASE-Tで接続 |       |           |     |     |     |        |                |

② コンソールポート

同梱の RS-232C ケーブルを用いて PC に接続するためのポートです。

接続方法・設定方法などの詳細につきましては、2.1節を参照してください。

③ 本体取り付け用ネジ

本製品を LEX1012-15/45 シャーシに装着する際、モジュール部の取り出しに使用します。 ④ LED

電源・ファンの各モジュール状態およびユーザ定義のアラーム状態を示します。各 LED の表 示内容は下表に示すとおりです。

| 夕秋 機能           |             | LED 表示 |                           | ま二中家                      |
|-----------------|-------------|--------|---------------------------|---------------------------|
| 石 <b>孙 (</b>    | 色           | 状態     | <b>衣小内谷</b>               |                           |
|                 | ● 酒 1 の 件 能 | 緑      | 点灯                        | 電源スロット1が正常に電源供給中          |
| FWRI            | 电源1の次態      |        | 消灯                        | 電源スロット1の電源停止中・未搭載、または異常あり |
| PWR2 電源 2 の状態   | 電源のの供能      | 经      | 点灯                        | 電源スロット2が正常に電源供給中          |
|                 | 市水          | 消灯     | 電源スロット2の電源停止中・未搭載、または異常あり |                           |
| FAN ファンの状態      | 緑           | 点灯     | ファンが通常動作中                 |                           |
|                 |             | 消灯     | ファンが未搭載、または異常あり           |                           |
| ALM1 アラーム 1 の状態 | H           | 点灯     | ユーザ定義のアラーム1による警告中         |                           |
|                 | アノーム1の状態    | 刅      | 消灯                        | アラーム 1 による警告なし            |
| ALM2 アラーム 2 の   | マラート2の仕能    | 赤      | 点灯                        | ユーザ定義のアラーム2による警告中         |
|                 | アフームとの状態    |        | 消灯                        | アラーム2による警告なし              |

# 2章 初期設定

# 2.1 接続手順

(1) 本機 LEX1930-00 を LEX1012 シャーシの 1 番右端のスロットに挿し込みます。 ※スロット内部の両端にあるレールにカードを挿し込んでスライドしてください。

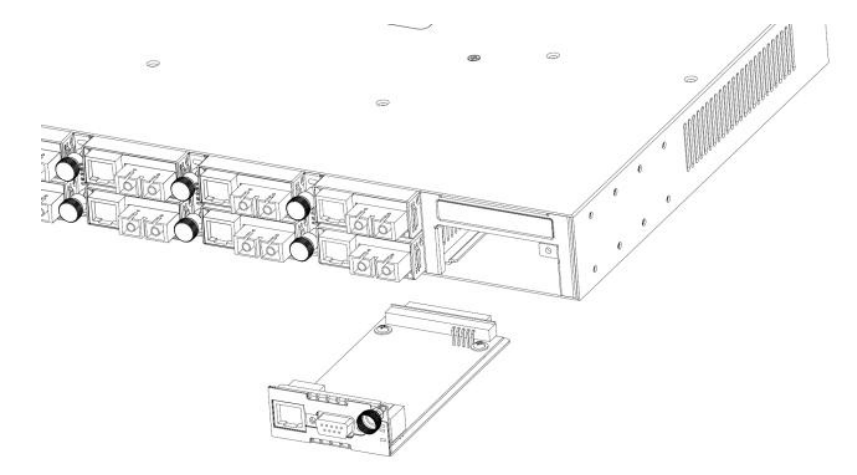

- (2) 固定ネジをしっかりと締めてカードを搭載します。
- (3) 同梱の RS-232C ケーブルで本機と PC を接続します。 メス側コネクタを PC 側のコンソールポートに、オス側コネクタを本機側のコンソールポートにそれぞれ挿し込み、各コネクタ両側の固定ネジを留めます。
- (4) PC のターミナルソフトウェアを以下のように設定します。

| 通信ポート   | RS-232C ケーブルが接続されているポート名 (COM1 など) |
|---------|------------------------------------|
| 通信速度    | 115,200 bps                        |
| データビット  | 8 bit                              |
| ストップピット | 1 bit                              |
| パリティビット | なし                                 |
| フロー制御   | なし                                 |

- (5) 電源ユニットのスイッチをONにし、本機に電源を投入します。(投入済みの場合はこの手順 は不要です)
- (6) 上記の手順が正しく完了すると、コンソール上に起動画面が表示されます。 メッセージが出るまで 30 秒程度待ち、"Please press Enter to activate this console."の メッセージが表示されたら、<Enter> キーを押します。

# 2.2 基本設定

# 2.2.1 Privileged(管理権限)モードへのログイン

本機を用いて設定を行うためには、以下の手順が必要です。

- (1) 本機の起動後に表示される"Please press Enter to activate this console."のメッセージのあとに<Enter> キーを押します。
   システムへのログイン画面に移行します。
- (2) "admin"と入力し<Enter> キーを押します。システムヘログインしプロンプトが表示されま す。
- (3) "enable"コマンドを入力し<Enter> キーを押します。Privileged モードに入るためのユーザ 入力画面に移行します。
   ※ "en"のようにコマンドを途中まで入力し<tab>キーを押すとコマンドが補完されます。コマン ド入力機能については 4.2 節を参照してください。
- (4) ユーザ名とパスワードを入力します。工場出荷時設定では Admin ユーザとして以下のアカウ ントが登録されています。
- ユーザ名: "admin"
- パスワード: "admin"
   ※ 入力したパスワードは画面に表示されません。
- (5) Privileged モードが有効になると、プロンプトのシンボルが"#"と表示されます。

```
Please press Enter to activate this console.
LEX1000 login: admin
LEX1000>enable
user:admin
password:
LEX1000#
```

#### 2.2.2 IP アドレスの設定

本機の管理機能にネットワーク経由でアクセスするためには、IP アドレスを設定する必要があり ます。また、セグメントの異なる PC から本機にアクセスするためにはデフォルトゲートウェイの設定 も必要となります。

IP アドレスの設定を行う前に、必要な下記の情報をネットワーク管理者から取得して下さい。

- (本機に設定する) IP アドレス
- ネットワークのデフォルトゲートウェイアドレス
- ネットワークのマスク(プレフィックス長)

IP アドレスを設定するためには、2.2.1 節の手順を踏んだ後に以下のように設定します。

- コマンド"config terminal"を入力し、<Enter>キーを押します。("co t"と省略可)
   Config モードに移行し、プロンプトに「(config)」が付加されます。
- (2) コマンド"interface eth0"を入力し、<Enter> キーを押します。("in e"と省略可)
   Config-if モードに移行し、プロンプトに「(config-if)」が付加されます。
- (3) コマンド"ip address [IP アドレス]/[プレフィクス長]"を入力し、<Enter> キーを押します。
- (4) コマンド"ip address default-gateway [デフォルトゲートウェイアドレス]" を入力し、
   <Enter> キーを押します。
- (5) コマンド**"show"** を入力し、<Enter> キーを押します。現在のイーサネットポートの設定を表示します。指定した IP に登録されていることを確認します。
- (6) コマンド"end" を入力し、<Enter> キーを押します。ルートモードに戻ります。

```
LEX1000#configure terminal
LEX1000 (config) #interface eth0
LEX1000 (config-if) #ip address 192.168.11.101/24
Success!
LEX1000(config-if) #ip address default-gateway 192.168.11.1
Success!
LEX1000 (config-if) #show
Eth0
          Default gateway: 192.168.11.1
          Link encap:Ethernet HWaddr 00:17:2E:9A:2B:02
                    addr:192.168.11.101
                                                    Bcast:192.168.11.255
          inet
Mask:255.255.255.0
          UP BROADCAST RUNNING MULTICAST MTU:1500 Metric:1 ASYMMTU:0
          RX packets:18135 errors:0 dropped:0 overruns:0 frame:0
          TX packets:6020 errors:0 dropped:0 overruns:0 carrier:0
          collisions:0 txqueuelen:1000
          RX bytes:2369867 (2.2 Mb) TX bytes:990503 (967.2 kb)
LEX1000 (config-if) #end
LEX1000#
```

※電源再投入・システム再起動時にはこれらの設定はリセットされます。2.2.3 節の手順に従い、 設定ファイルに設定を保存してください。

#### 2.2.3 設定の保存

本機の内蔵メモリ上には設定ファイルがあり、本機の電源再投入・システム再起動時にはこの設定ファイルを読み出して設定を適用させます。

前節までに設定した本機の動作設定およびユーザアカウントを保存するには、以下の手順を行います。

(1) コマンド"config terminal"を入力し、<Enter> キーを押します。

Config モードに移行し、プロンプトに「(Config)」が付加されます。

(2) コマンド"write memory"を入力し、<Enter> キーを押します。

| LEX1000#configure terminal    |
|-------------------------------|
| LEX1000(config) #write memory |
| Success                       |

# 3章 Web インタフェース

# 3.1 Web インタフェースへの接続

本機には管理用のWebサーバが搭載されています。Webブラウザから本機の設定変更・状態監視を行うことができます。下記手順で接続します。

- (1) Web インタフェースを使用する場合は、管理端末側と本機側のどちらにも IP アドレスを事前に設定する必要があります。本機の IP の設定方法は 2.2.2 節を参照してください。
- (2) 本機のイーサネットポートに LAN ケーブルを挿し、指定したネットワーク下に接続します。
- (3) PC の Web ブラウザで、アドレスバーに本機の IP アドレスを入力します。

<例>http://192.168.1.1/

ログイン画面に移行します。

| LEX1000          |
|------------------|
| User Name: admin |
| Password:        |
| Login            |

- (4) ユーザ名・パスワードを入力します。ここでは、コンソール設定したユーザアカウントと同一のものを使用します。初期設定ではユーザ名・パスワードともに"admin"のユーザが登録されています。
- (5) [Login]ボタンを押します。ユーザアカウントが登録されていればアクセスが許可され、本機の ホームページが表示されます。

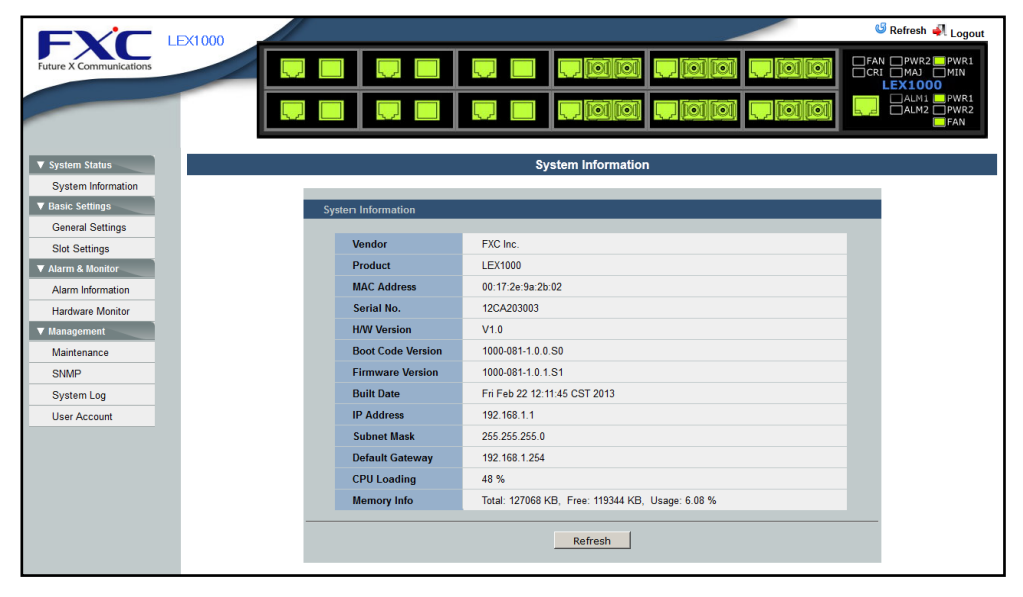

# 3.2 Web インタフェースの操作方法

Web インタフェースにアクセスした際の本機の管理画面ページは以下のように構成されています。

正面パネル図

スロットの状態が画像で表示されます。各スロットのマウント状態・アラームの点灯などを確認することができます。

また、以下に示す箇所をクリックして操作することができます。

| クリックポイント    | 機能·動作                             |
|-------------|-----------------------------------|
| スロット内ラインカード | メインコンテンツが 3.5.2 節に述べる「スロット情報の一覧」の |
|             | ページへの移行                           |
| Refresh     | 正面パネル図の再読み込みを実行                   |
| Logout      | 管理用 Web インタフェースからのログアウトを実行        |

・ メニューバー

メインのメニューをクリックすると以下のサブメニューを展開することができます。 サブメニューをクリックするとメインコンテンツが当該ページに移行します。

| ▼ System Status    |                       |
|--------------------|-----------------------|
| System Information | →3.3 節「システム情報」で詳説     |
| ▼ Basic Settings   |                       |
| General Settings   | →3.4 節「一般設定」で詳説       |
| Slot Settings      | →3.5 節「スロット設定」で詳説     |
| ▼ Alarm & Monitor  |                       |
| Alarm Information  | →3.6 節「アラーム設定」で詳説     |
| Hardware Monitor   | →3.7 節「ハードウェアモニタ」で詳説  |
| ▼ Management       |                       |
| Maintenance        | →3.8 節「システムファイル操作」で詳説 |
| SNMP               | →3.9 節「SNMP」で詳説       |
| System Log         | →3.10 節「Syslog」で詳説    |
| User Account       | →3.11 節「ユーザアカウント」で詳説  |
|                    |                       |

メインコンテンツ
 管理項目別に設定インタフェースを表示します。

# 3.3 システム情報

メニューバーの System Status > System Information をクリックすると、システム情報のページに移行します。

| System Information |                   |                                                  |  |  |  |
|--------------------|-------------------|--------------------------------------------------|--|--|--|
|                    |                   |                                                  |  |  |  |
| Sys                | tem Information   |                                                  |  |  |  |
|                    |                   |                                                  |  |  |  |
|                    | Vendor            | FXC Inc.                                         |  |  |  |
|                    | Product           | LEX1000                                          |  |  |  |
|                    | MAC Address       | 00:17:2e:9a:2b:02                                |  |  |  |
|                    | Serial No.        | 12CA203003                                       |  |  |  |
|                    | H/W Version       | V1.0                                             |  |  |  |
|                    | Boot Code Version | 1000-081-1.0.0.S0                                |  |  |  |
|                    | Firmware Version  | 1000-081-1.0.1.b4                                |  |  |  |
|                    | Built Date        | Thu Jan 17 15:23:43 CST 2013                     |  |  |  |
|                    | IP Address        | 192.168.11.230                                   |  |  |  |
|                    | Subnet Mask       | 255.255.255.0                                    |  |  |  |
|                    | Default Gateway   | 0.0.0.0                                          |  |  |  |
|                    | CPU Loading       | 100 %                                            |  |  |  |
|                    | Memory Info       | Total: 127068 KB, Free: 119116 KB, Usage: 6.26 % |  |  |  |
|                    |                   |                                                  |  |  |  |

#### Refresh

#### ここでは、以下のものが表示されます。

| 表示項目              | 概要                    | 備考              |
|-------------------|-----------------------|-----------------|
| Vendor            | 弊社名「FXC Inc.」         |                 |
| Product           | 本機製品名「LEX1000」        |                 |
| MAC Address       | 本機イーサネットポートの MAC アドレス |                 |
| Serial No.        | 本機の製品シリアルナンバ          |                 |
| H/W Version       | 本機のハードウェアバージョン        |                 |
| Boot Code Version | 本機搭載ブートローダのバージョン      |                 |
| Firmware Version  | 本機搭載ファームウェアのバージョン     |                 |
| Built Date        | 本機搭載ファームウェアのリリース日時    |                 |
| IP Address        | 本機の IP アドレス           | 設定変更の方法は        |
| Subnet Mask       | 本機のサブネットマスク           | 3.4.1 節を参照のこと   |
| Default Gateway   | 本機のデフォルトゲートウェイ        |                 |
| CPU Loading       | 本機搭載 CPU の使用率         | [Refresh]ボタンで更新 |
| Memory Info       | 本機搭載メモリの使用状況          |                 |

# 3.4 一般設定

メニューバーの Basic Settings > General Settings で、一般設定のページに移行します。ここでは、設定項目が以下のタブで構成されています。

- System —— システム設定
- SNTP —— 時刻設定

Admin ユーザとしてログインすることでこれらの設定を変更することができます。 以下のそれぞれの設定項目について説明します。

## 3.4.1 システム設定

メニューバーから Basic Settings > General Settings をクリックし、System タブを表示します。 GUI 表示例を下図に示します。

| General Settings  |                |  |
|-------------------|----------------|--|
| System            | SNTP           |  |
| System Settings   |                |  |
|                   |                |  |
| Hostname          | LEX1000        |  |
| Static IP Address | 192.168.11.101 |  |
| Subnet Mask       | 255.255.255.0  |  |
| Default Gateway   | 192.168.11.1   |  |
| Apply Refresh     |                |  |

ここでは、以下のものが設定できます。変更は[Apply]ボタンで適用されます。

| 設定項目              | 概要                                  |
|-------------------|-------------------------------------|
| Hostname          | 32 文字以内の英数字または"_"(アンダースコア)が利用できます。  |
| (本機のホスト名)         | 初期值:LEX1000                         |
| Static IP Address | IPv4のドット付き十進表記で入力します。               |
| (本機の IP アドレス)     | 初期値:192.168.1.1                     |
| Subnet Mask       | 初期値:255.255.255.0                   |
| (本機のサブネットマスク)     |                                     |
| Default Gateway   | 異なるネットワークの IP アドレスを入力した場合は適用されません。無 |
| (本機のデフォルトゲートウェイ)  | 効にする場合は、空白または 0.0.0.0 を入力してください。    |
|                   | 初期值:192.168.1.254                   |

## 3.4.2 時刻設定

メニューバーから Basic Settings > General Settings をクリックし、SNTP タブをクリックすると、 時刻設定のページに移動します。GUI 表示例を下図に示します。

|   | System                | SNTP             |                                                                                             |
|---|-----------------------|------------------|---------------------------------------------------------------------------------------------|
| ( | Current Time and Date | <u>}</u>         |                                                                                             |
|   |                       |                  |                                                                                             |
|   | Current Time          | 10:44:31 (UTC)   |                                                                                             |
|   | Current Date          | 2013-02-13       |                                                                                             |
|   |                       |                  |                                                                                             |
|   | Time and Date Setting | S                |                                                                                             |
|   | OManual               | 2013.2.13        | / 10 : 44 : 31 (yyyy.mm.dd / hh:mm:ss)                                                      |
|   | • NTP Server          | Server IP        | <ul> <li>○ 192.5.41.41 - North America </li> <li>✓ or</li> <li>○ 133.243.238.164</li> </ul> |
|   |                       | Time Zone        | GMT+ 09 :00                                                                                 |
|   |                       | Auto Synchronise | Enable Sync Now                                                                             |
|   |                       |                  |                                                                                             |
|   |                       | 4                | Apply Refresh                                                                               |

「Current Time and Date」欄では、現在のシステム日時を表示します。[Refresh]ボタンを押 すと更新されます。

「Time and Date Settings」欄では、以下のいずれかの方法で時刻を設定することができます。

- 手動設定
- NTP (Network Time Protocol)サーバ設定

以下では、それぞれの方法について手順を示します。

#### 手動設定

時刻を手動入力により設定します。手順は以下のとおりです。

- (1)「Manual」のラジオボタンを選択すると、右側各フォームへの入力が有効になります。
- (2) それぞれテキストボックスに年・月・日・時間・分・秒を入力します。
  - 1970/1/1 00:00:00 以降の日付が有効です。
- (3) [Apply]ボタンを押すと、その時点で時刻変更が適用されます。

#### NTP サーバ設定

時刻をNTPサーバとの同期により設定します。手順は以下のとおりです。

(1)「NTP Server」のラジオボタンを選択すると、右側各フォームへの入力が有効になります。

(2) 各フォームに設定を入力します。NTP サーバ設定では以下の項目があります。

| 設定項目             | 概要                                                |
|------------------|---------------------------------------------------|
| Server IP        | プルダウンメニューからのサーバ選択、またはテキストボックスへの任意サ                |
| (NTP サーバの IP)    | ーバ IP 入力が可能です。同一ネットワーク内にサーバがなくサブネットマ              |
|                  | スクが無効の場合、警告が表示されます。                               |
| Time Zone        | UTC(GMT)からの差分で入力します。                              |
| (タイムゾーン)         | 日本の場合は「GMT+9:00」となります。                            |
| Auto Synchronise | Enable 設定時、下記条件の場合に自動的に同期します。                     |
| (自動同期設定)         | ・起動時                                              |
|                  | ・ 起動から 24 時間おき                                    |
|                  | <ul> <li>タイムサーバの IP アドレス・プロトコルが変更されたとき</li> </ul> |

(3) [Apply] ボタンを押すと、設定変更が適用されます。

なお、NTP設定後は必要に応じて[Sync Now] ボタンを押すことで、手動でNTPサーバと時刻 同期を行うことが可能です。

# 3.5 スロット設定

メニューバーの Basic Settings > Slot Settings で、スロット設定のページに移行します。 ここでは、設定項目が以下のタブで構成されています。

- Settings —— ラインカード設定の変更
- Information —— スロット情報一覧

Admin 権限ユーザとしてログインすることでこれらの設定を変更することができます。 以下のそれぞれの設定項目について説明します。

## 3.5.1 ラインカード設定の変更

スロットに搭載されたラインカード設定を変更したい場合は、以下の手順を踏みます。

- メニューバーから Basic Settings > Slot Settings をクリックし、Settings タブを表示させます。
- (2) Slot ID 欄の「Select slot」と表示されているプルダウンメニューからスロット番号を選択します。 以下のように各スロットに搭載されたラインカードの現在の設定・状態が表示されます。各設 定項目は次項を参照してください。

| Slot ID     | Slot 08 💌          |                     |                |             |
|-------------|--------------------|---------------------|----------------|-------------|
| Model Name  | LEX1851-1F         |                     | Device Active  | En able 💌   |
| S/N         | 128A147086         |                     | Flooding Mode  | ON 💌        |
| H/W Version | A1A                |                     | Adv-Eco Mode   | ON -        |
| S/W Version | v2.1               |                     | LFP            | En able 🗸   |
|             |                    | UTP Configura       | ation          |             |
|             | Active             | Enable              | Speed/Duplex   | Auto-Nego 💌 |
| UTP         | MDVMDIX            | Auto 🗸              |                |             |
|             | Information        |                     |                |             |
|             | Status             | DOWN                | Speed/Duplex   | Link-Down   |
|             |                    | Fiber Configuration |                |             |
|             | Active             | Enable              | FEF            | ON 💌        |
|             | Information        |                     |                |             |
|             | Status             | DOWN                | Speed/Duplex   | Link-Down   |
|             | SFP                | YES                 | DDMI           | YES         |
| Fiber       | Module : DDMI      |                     |                |             |
|             | Vendor Name        | FXC Inc.            | S/N            | SB63190009  |
|             | Vendor Part Number | MGB-SX              | Temperature    | 40.4        |
|             | Туре               | MMF(62.5um & 50um)  | Link Length    | 550 M       |
|             | Fiber Tx Power     | -0.93 dBm           | Fiber Rx Power | -22.52 dBm  |
|             | Wavelength         | 850 nm              |                |             |

(3) プルダウンでいくつかの変更を行ったのち、[Apply]ボタンを押します。また、当該のラインカー ド設定をデフォルトにするには、[Reset Slot] ボタンを押します。

#### ラインカード設定項目

ここでは以下の9項目が設定可能です。

なお、各設定項目において設定値の<u>太字下線</u>はデフォルト値を表します。 シャーシに搭載されたラインカードは DIP スイッチの設定が無効になり、工場出荷時はすべてデ フォルト値で動作します。また、管理カードからの設定を内部に保存しているため、別のスロット に搭載した場合においても、変更した設定が適用されます。 デフォルト値の設定を適用したい場合は、[Reset Slot]ボタンを押してください。

# Device Active

- 概要:ラインカードの有効・無効設定
- 設定値: <u>Enable</u> / Disable
   Enable 設定時は通常動作します。
   Disable 設定時は両ポート無効となり通信は行えません。

#### Flooding Mode

- 概要:フラッディングモードの設定
- 設定値: ON / OFF
   ON 設定時は、MAC アドレス学習機能を止め、片方のポートから入ってくるフレームを 常にもう一方のポートへフラッディング(転送)します。

#### Adv-Eco Mode

- 概要: Advanced Eco Mode の設定
- 設定値: ON / OFF
   ON 設定時は、ラインカードの正面 LED が一部消灯します。PWR LED 以外は、3 分に一度だけ 5 秒間の点灯になり、通信状態に変化があったときのみ点灯が復帰し ます。これにより、10%の電力削減が可能です。

#### LFP

- 概要: LFP (Link Fault Pass-through)の設定
- 設定値: Enable / <u>Disable</u>
   Enable 設定時は、一方のポートでリンクダウンが発生した場合に、もう一方のポート
   出力を無効にします。対向接続したラインカードを共に LFP 有効に設定しておくことに
   より、端末でのリンクダウン検知が可能になります。
   UTP/ファイバポートのいずれかが無効設定になっている場合、LFP は機能は動作しま せん。

#### **UTP: Port Active**

- 概要:UTP ポートの有効・無効設定
- 設定値: <u>Enable</u> / Disable
   Enable 設定時は通常動作します。
   Disable 設定時は UTP ポート無効となり通信は行えません。

#### UTP: Speed / Duplex

- 概要:UTP ポートの通信速度設定
- 設定値: <u>Auto-Nego</u> / 10M Half / 10M Full / 100M Half / 100M Full / 1000M
   Full オートネゴシエーションまたは固定設定(各 10BASE-T / 100BASE-TX / 1000BASE-T の全二重・半二重)です。

#### UTP: MDI / MDI-X

- 概要: UTP ポートの MDI/MDI-X 設定
- 設定値: <u>Auto</u> / Mdi / Mdi-X
   UTP ポートは AutoMDI/MDI-X で自動判別して動作します。 MDI または MDI-X に 固定する場合に設定を変更します。

#### Fiber: Port Active

- 概要:ファイバポートの有効・無効設定
- 設定値: <u>Enable</u> / Disable
   Enable 設定時は通常動作します。
   Disable 設定時はファイバポート無効となり通信は行えません。

#### Fiber: FEF

- 概要:ファイバポートの FEF(Far End Fault)検知の設定
- 設定値: <u>ON</u> / OFF
   この機能は 100BASE-FX の 2 芯モジュールでのみ有効です。
   対向接続したラインカードを共に ON 設定すると、ファイバポートへの光入力強度が小さい場合、FEF 信号を送信します。対向機がこの FEF 信号を受信した場合、リンクダウンの状態表示を示します。
   なお、1000BASE-X モジュールの場合はオートネゴシエーションによってリンク確立がなされているため、これを対向接続した場合は常に同じリンク状態を示します。

### 3.5.2 スロット情報の一覧

メニューバーから Basic Settings > Slot Settings をクリックし、Information タブをクリックすると、 ラインカードが搭載されている全スロットについて、現在の設定・状態が一覧表示されます。 ここで表示される項目については、Setting タブで表示されるものと同一です。

#### ラインカード表示項目

ここでは以下の項目が表示可能です。

なお、各設定項目については割愛しています。前節を参照してください。

#### ラインカードの機器情報

| 表示項目         | 概要                      | 值例             |
|--------------|-------------------------|----------------|
| Slot ID      | スロット番号 (配置は 1.2.1 節の通り) | #1 ~ #12       |
| Model Name   | 型番                      | "LEX1851-1F"など |
| S/N          | シリアルナンバ                 | "127A147001"など |
| Revision No. | 版番号                     | "A1A"など        |
| S/W version  | ソフトウェアバージョン             | "v2.1"など       |

#### <u>UTP ポートの状態表示</u>

[Refresh]ボタンを押すと更新されます。

| 表示項目         | 概要         | 值                                              |
|--------------|------------|------------------------------------------------|
| Status       | リンク状態      | Up / Down                                      |
| Speed/Duplex | 現在のリンク速度表示 | 10M/100M/1000M<br>Half / Full<br>または Link down |

#### ファイバポートの状態表示

[Refresh]ボタンを押すと更新されます。

| 表示項目  | 概要                      | 值            |
|-------|-------------------------|--------------|
| Link  | リンク状態                   | Up / Down    |
| Speed | リンク速度                   | 100M / 1000M |
| SED   | SFPの着脱状態                | Yes: SFP 搭載  |
| SFF   |                         | No: SFP 未搭載  |
|       | SFP が DDMI(本節後述)をサポートして | Yes: DDMI 対応 |
|       | いるかどうかを示します。            | No: DDMI 未対応 |

#### <u>1x9の仕様情報</u>

スロット搭載のラインカードが1x9モジュールの場合のみ、以下のファイバポート情報が追加表示 されます。

| 表示項目        | 概要                      |
|-------------|-------------------------|
| Wavelength  | 1x9の出力波長 [nm]           |
| Link length | 1x9の接続リンク距離 [m/km]      |
| Fiber       | 1x9の対応ファイバ(MMF, SMF など) |

#### <u>SFP の仕様情報</u>

ラインカードに SFP が搭載された場合のみ、以下のファイバポート情報が追加表示されます。 さらに、DDMI (Digital Diagnostic Monitoring Interface)をサポートした SFP では内部セン サによるモニタ情報として、送受信光強度および内部温度を取得することができます。各ポート の状態表示同様に、これらの値も[Refresh]ボタンを押すと更新されます。

| 表示項目        | 概要                                |
|-------------|-----------------------------------|
| Vendor Name | SFP のメーカ                          |
| Part No     | SFP の型番                           |
| Serial No   | SFP のシリアルナンバー                     |
| Fiber       | SFP の対応ファイバ(MMF, SMF など)          |
| Wavelength  | SFP の出力波長 [nm]                    |
| Link length | SFP の接続リンク距離 [m/km]               |
| Rx Power    | 受信光の強度 [dBm] (DDMI = yes 時のみ表示)   |
| Tx Power    | 送信光の強度 [dBm] (DDMI = yes 時のみ表示)   |
| Temperature | SFP の内部温度 [°C] (DDMI = yes 時のみ表示) |

# 3.6 アラーム設定

本機ではアラーム LED として、管理カードに 2 個のアラーム LED (#1, #2)が、シャーシには 3 個のアラーム LED(Critical, Major, Minor)が搭載されています。

Admin ユーザとしてログインすることでこれら LED の点灯条件設定を変更することができます。

## 3.6.1 アラーム LED の設定方法

アラーム設定を変更したい場合は、以下の手順を踏みます。

 (1) メニューバーから Alarm & Monitor > Alarm Information をクリックすると、アラーム設定の ページに移行します。

| Chassis Alarm LED Status                         |                |          |   | NMC Alarm LED Status |            |
|--------------------------------------------------|----------------|----------|---|----------------------|------------|
| Critical                                         | Major Minor    |          |   | #1                   | #2         |
| ON                                               | OFF OFF        |          |   | ON                   | ON         |
|                                                  |                |          |   |                      |            |
| Chassis Alar                                     | m LED Settings |          |   |                      |            |
|                                                  | Power 1        | Critical | • | Power 2              | Critical 🗸 |
| Chassis                                          | Fan 1          | Disable  | • | Fan 2                | Disable 🔍  |
|                                                  | Overheat       | Minor    | • |                      |            |
| Local                                            | UTP Link Down  | Major    | • | Fiber Link Down      | Major 👤    |
| NMC Alarm LED Settings [ <u>#1</u>   <u>#2</u> ] |                |          |   |                      |            |
| #1                                               |                |          |   |                      |            |
|                                                  | Power 1        |          |   | Power 2              |            |
| Chassis                                          | 🗖 Fan 1        |          |   | 🗖 Fan 2              |            |
|                                                  |                |          |   |                      |            |
| Local                                            | UTP Link Down  |          |   | Fiber Link Down      |            |
|                                                  |                |          |   |                      |            |

(2) シャーシのアラームを設定する場合は、7種のイベント条件それぞれについて下記のレベルを プルダウンメニューから選択します。

| レベル設定    | 内容                            |
|----------|-------------------------------|
| Critical | Critical (大規模アラーム) LED への割り当て |
| Major    | Major (中規模アラーム) LED への割り当て    |
| Minor    | Minor (小規模アラーム) LED への割り当て    |
| Disable  | 無効                            |

(3) 管理カードのアラームを設定する場合は、LED が点灯するためのイベント条件をチェックボックスから選択します。

#1 / #2 のリンクをクリックすることで LED 設定が切り替わります。

(4) [Apply]ボタンを押すと、5 個のアラーム LED の設定変更がすべて適用されます。

# 3.6.2 アラーム仕様

各アラームでは、以下7種のイベントを検知することが可能です。

イベント検知の閾値については、3.7節「ハードウェアモニタ」をご参照ください。

| イベント条件名         | 内容                          |  |
|-----------------|-----------------------------|--|
| Power 1         | 電源ユニット#1の電圧値異常              |  |
| Power 2         | 電源ユニット#2の電圧値異常              |  |
| Fan 1           | ファン #1 の回転数異常               |  |
| Fan 2           | ファン #2の回転数異常                |  |
| Overheat        | シャーシ内部のバックボード上の3箇所(左・右・中央)  |  |
|                 | いずれかにおける温度異常                |  |
| UTP Link Down   | スロット搭載のいずれか 1 台のラインカー ドにおける |  |
|                 | UTP ポートのリンクダウン              |  |
| Fiber Link Down | スロット搭載のいずれか 1 台のラインカー ドにおける |  |
|                 | ファイバポートのリンクダウン              |  |

#### また、管理カードとシャーシのアラームでは以下のように設定方式が異なります。

| アラーム種別                   | 方式                              |
|--------------------------|---------------------------------|
| シャーシ LED                 | 各イベント条件をレベル設定する方式               |
| Minor / Major / Critical | いずれか 1 条件に該当した場合にそのレベルの LED が点灯 |
| 管理カード LED                | LED が点灯するイベント条件を選択する方式          |
| ALM #1 / #2              | いずれか 1 条件に該当した場合に LED が点灯       |

# 3.7 ハードウェアモニタ

本機器には電圧センサ・ファン回転センサ・温度センサなどのハードウェアモニタを搭載しており、 これらの値をリアルタイムに監視することができます。

また、アラーム LED・SNMP トラップ・Syslog などのイベント条件はこれらのハードウェアモニタの 状態を元にイベント発生の有無を判定します。

メニューバーの Alarm & Monitor > Hardware Monitor をクリックすると、ハードウェアモニタのペ ージに移行します。

| rdware Monitor Information Power Module Power Module Module #1 Insert Module #2 Insert Temperature (C) Left 32.5 Center 34.3 Right 30.0 Voltage (V) Value Power-Module #1 5.063 Power-Module #2 0.078 Board 3.270                                                                                         | Type<br>AC<br>AC<br>Status<br>Normal<br>Normal<br>Normal<br>Status |  |  |  |
|----------------------------------------------------------------------------------------------------|--------------------------------------------------------------------|--|--|--|
| Power Module     Status       Module #1     Insert       Module #2     Insert       Temperature (C)     Value       Left     32.5       Center     34.3       Right     30.0       Voltage (V)     Value       Power-Module #1     5.063       Power-Module #2     0.078       Board     3.270            | Type AC AC C C C C C C C C C C C C C C C C                         |  |  |  |
| Module #1     Insert       Module #2     Insert       Temperature (C)     Value       Left     32.5       Center     34.3       Right     30.0       Voltage (V)     Value       Power-Module #1     5.063       Power-Module #2     0.078       Board     3.270                                          | AC<br>AC<br>Status<br>Normal<br>Normal<br>Normal<br>Status         |  |  |  |
| Module #2         Insert           Temperature (C)         Value           Left         32.5           Center         34.3           Right         30.0           Voltage (V)         Value           Power-Module #1         5.063           Power-Module #2         0.078           Board         3.270 | AC<br>Status<br>Normal<br>Normal<br>Normal<br>Status               |  |  |  |
| Temperature (C)         Value           Left         32.5           Center         34.3           Right         30.0           Voltage (V)         Value           Power-Module.#1         5.063           Power-Module.#2         0.078                                                                  | Status Normal Normal Normal Status                                 |  |  |  |
| Left         32.5           Center         34.3           Right         30.0           Voltage (V)         Value           Power-Module#1         5.063           Power-Module#2         0.078           Board         3.270                                                                              | Normal<br>Normal<br>Normal<br>Status                               |  |  |  |
| Center         34.3           Right         30.0           Voltage (V)         Value           Power-Module #1         5.063           Power-Module #2         0.078           Board         3.270                                                                                                    | Normal<br>Normal<br>Status                                         |  |  |  |
| Right         30.0           Voltage (V)         Value           Power-Module#1         5.063           Power-Module#2         0.078           Board         3.270                                                                                                    | Normal<br>Status                                                   |  |  |  |
| Voltage (V)         Value           Power-Module#1         5.063           Power-Module#2         0.078           Board         3.270                                                                                                    | Status                                                             |  |  |  |
| Power-Module #1         5.063           Power-Module #2         0.078           Board         3.270                                                                                                    |                                                                    |  |  |  |
| Power-Module #2         0.078           Board         3.270                                                                                                    | ОК                                                                 |  |  |  |
| Board 3 270                                                                                                    | NG                                                                 |  |  |  |
| 0.210                                                                                                    | ОК                                                                 |  |  |  |
| Fan (RPM) Value                                                                                                    | Status                                                             |  |  |  |
| Fan-#1 7356                                                                                                    | ОК                                                                 |  |  |  |
| Fan.#2 7520                                                                                                    | ОК                                                                 |  |  |  |
|                                                                                                    |                                                                    |  |  |  |

#### ここでは、以下のものが表示されます。

| 表示項目                 |             | 概要                                   |  |
|----------------------|-------------|--------------------------------------|--|
| Power Module         | Type (タイプ)  | 電源#1, #2 のそれぞれについて、「DC」または「AC」       |  |
| (電源#1, #2)           | Status (状態) | 搭載されていれば「Insert」、非搭載なら「—」            |  |
| Temperture<br>(内部温度) | Value [°C]  | シャーシ内部のバックボード上の3箇所(左・右・中央)にある温度セン    |  |
|                      |             | サの温度                                 |  |
|                      | Status (状態) | 80 °C 以上で「Overheat」、それ以外は「Normal」    |  |
| Voltogo              | Value [V]   | 電源#1, #2の出力およびレギュレータ出力               |  |
| (電圧)                 | Status (状態) | ・電源#1, #2:5 V ± 5%以内で「OK」、それ以外は「NG」  |  |
|                      |             | ・レギュレータ: 3.3 V ± 5%以内で「OK」、それ以外は「NG」 |  |
| Fan                  | Value [RPM] | ファン#1, #2の回転数。7000RPM±10%は正常範囲       |  |
| (ファン#1, #2)          | Status (状態) | 500 RPM 以下で「NG」、それ以外は「OK」            |  |

# 3.8 システムファイル操作

メニューバーの Management > Maintenance で、システムファイル操作のページに移行します。

ここでは、設定項目が以下のタブで構成されています。

- Configurations —— 設定ファイル操作
- Firmware —— ファームウェアファイルの操作
- Reboot —— 再起動の実行

Admin ユーザとしてログインすることでこれらの設定変更・操作を行うことができます。 以下のそれぞれの設定項目について説明します。

### 3.8.1 内部設定ファイルへの設定保存

本機器の内蔵メモリ上には設定ファイルがあり、本機の電源再投入・システム再起動時にはこの設定ファイルを読み出して設定を適用させます。

内部設定ファイルへの設定保存は以下の手順を踏みます。

- メニューバーから Management > Maintenance をクリックし、Configurations タブを表示 させます。
- (2) [Save all configurations] ボタンを押すと、管理カードの設定が保存されます。

| Maintenance                                                              |                                                                                                    |        |  |  |  |
|--------------------------------------------------------------------------|----------------------------------------------------------------------------------------------------|--------|--|--|--|
| Configurations                                                           | Firmware                                                                                                    | Reboot |  |  |  |
| Save Configurations                                                      |                                                                                                    |        |  |  |  |
| Save a                                                                   | Il configurations                                                                                                    |        |  |  |  |
| Upload or Download Configurations                                        |                                                                                                    |        |  |  |  |
| <ul> <li>Upload the confi</li> <li>Download the configuration</li> </ul> | <ul> <li>Upload the configuration file to TFTP server.</li> <li>Download the configuration file to the Device.</li> </ul> Protocol TFTP • |        |  |  |  |
| PTOLOCOI                                                                 |                                                                                                    |        |  |  |  |
| IP                                                                       |                                                                                                    |        |  |  |  |
| File Name                                                                |                                                                                                    |        |  |  |  |
| Apply                                                                    |                                                                                                    |        |  |  |  |
| Reset Configurations                                                     |                                                                                                    |        |  |  |  |
| Reset configur                                                           | ations to factory defa                                                                                                    | ult    |  |  |  |

## 3.8.2 内部設定ファイルのリセット

管理カード内部の設定ファイルを工場出荷状態に戻す手順は以下のとおりです。

- メニューバーから Management > Maintenance をクリックし、Configurations タブを表示 させます。
- (2) [Reset configurations to factory default] ボタンを押すと、40 秒のカウントダウンが始まります。管理カードの内部設定ファイルが下記のように変更され、本機が再起動します。

| 設定項目        | 初期值(工場出荷状態)            |
|-------------|------------------------|
| IP アドレス     | 192.168.1.1            |
| サブネットマスク    | 255.255.255.0          |
| デフォルトゲートウェイ | 192.168.1.254          |
| 登録ユーザ       | ユーザ名 : admin           |
|             | パスワード: admin           |
| ホスト名        | LEX1000                |
| 時刻設定        | 1970/1/1 00:00:00(UTC) |
| アラーム設定      | すべて無効                  |
| SNMP 設定     | すべて無効                  |
| Syslog 項目設定 | 3.10.2 節に示すとおり         |
| CLI 自動ログアウト | なし                     |

※IP アドレスが変更になるため、カウントダウン後に Not Found エラーが表示されることがありま す。2.1 節からの手順で設定し直すか、初期設定 IPの 192.168.1.1 にアクセスしてください。

# 3.8.3 サーバへの設定ファイル保存

現在動作中の管理カード設定を外部 TFTP サーバに保存することができます。操作方法は以下のとおりです。

- (1) 事前に TFTP サーバを用意する必要があります。
- (2) メニューバーから Management > Maintenance をクリックし、Configurations タブを表示 させます。
- (3) 「Upload the configuration file to TFTP server.」のラジオボタンを選択します。 IP 欄に

| Upload or Download (           | onfigurations                                                        |
|--------------------------------|----------------------------------------------------------------------|
| Upload the cor<br>Download the | figuration file to TFTP server.<br>configuration file to the Device. |
| Protocol                       | TFTP V                                                               |
| IP                             | 192.168.1.101                                                        |
| File Name                      | CurrentRunningConfig.dat                                             |
|                                | Apply                                                                |

- (4) [Apply]ボタンを押すと設定の保存が行われます。
- (5)「Upload config success!」メッセージが表示されると完了です。

※この操作では内部設定ファイルに保存されません。ご注意ください。

#### 3.8.4 サーバからの設定ファイルの読込

外部サーバに配置した設定ファイルを読みこみ、適用することができます。なお、この操作を行う と、本機器内部の設定ファイルが書き換えられ、システムが再起動します。 操作方法は以下のとおりです。

- 事前に TFTP サーバ(または FTP サーバ, HTTP サーバ)を用意し、設定ファイルを配置する必要があります。設定ファイルの書式は、CLI コマンドと同一の書式を用います。
- <設定ファイルの記入例>

```
hostname LEX1000
alarm-chassis-led chassis-power-1 critical enable
alarm-chassis-led chassis-overheat major enable
time auto-receive-time enable
time timezone operator + hour 09 min 00
time ntp-server 210.173.160.27
interface eth0
ip address 192.168.1.101/24
ip address default-gateway 192.168.11.1
```

- (2) メニューバーから Management > Maintenance をクリックし、Configurations タブを表示 させます。
- (3)「Download the configuration file to TFTP server.」のラジオボタンを選択します。IP 欄 にサーバ IP、File Name 欄にサーバに置いた設定ファイル名を入力します。

(FTP サーバ経由の場合、さらにサーバのユーザ名・パスワードが必要です)

(4) [Apply]ボタンを押すと内部設定ファイルが書き換えられ、40 秒のカウントダウンの後、シス テムが再起動します。

### 3.8.5 本機のファームウェアの更新

- (1) 事前に TFTP サーバ(または FTP サーバ, HTTP サーバ)を用意し、サーバにファームウェア のファイルを配置する必要があります。
- (2) メニューバーから Management > Maintenance をクリックし、Firmware タブをクリックします。

|      | Maintenance                                                   |                                                                                           |  |
|------|---------------------------------------------------------------|-------------------------------------------------------------------------------------------|--|
| Co   | onfigurations                                                 | Firmware Reboot                                                                           |  |
| Firm | nware Management                                              | Settings                                                                                  |  |
|      | <ul> <li>Download the fit</li> <li>Download the sl</li> </ul> | mware file from TFTP/FTP/HTTP server.<br>ot card firmware file from TFTP/FTP/HTTP server. |  |
|      | Protocol                                                      | TFTP V                                                                                    |  |
|      | IP                                                            | 192.168.11.201                                                                            |  |
|      | File Name                                                     | 1000-081-1.0.1.b5.fw                                                                      |  |
|      |                                                               |                                                                                           |  |
|      |                                                               | Apply                                                                                     |  |

- (3) "Download the firmware file from TFTP/FTP/HTTP server"のラジオボタンを選択し、
   IP 欄にサーバ IP、File Name 欄にサーバに置いたファイル名を入力します。
  - (FTP サーバ経由の場合、さらにサーバのユーザ名・パスワードが必要です)
- (4) [Apply]ボタンを押すと、下図のようなインジケータが表示され、ファームウェアの転送・更新 が行われます。

※ファームウェア更新中は電源を落とさないよう十分にご注意ください。

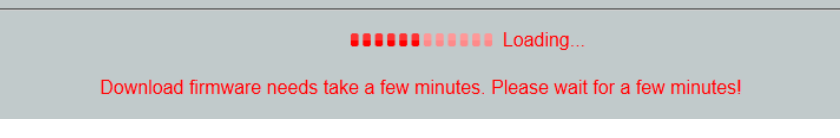

(5) 170 秒のカウントダウンの後、ログイン画面が表示されればファームウェア更新が完了となりま

| g | 0 |
|---|---|
| 9 | 0 |
|   | - |

| Future X Communications | LEX1000                            |   |
|-------------------------|------------------------------------|---|
|                         | Loading<br>Please wait 167 seconds |   |
|                         | Don't power off the Device         | 1 |

※ログイン画面の表示には事前に IP アドレスを保存する必要があります。

### 3.8.6 ラインカードのファームウェア更新

- (1) 事前に TFTP サーバ(または FTP サーバ, HTTP サーバ)を用意し、サーバにファームウェア のファイルを配置する必要があります。
- (2) メニューバーから Management > Maintenance をクリックし、Firmware タブをクリックします。

| Maintenance                                                                                                    |           |                                                                  |                                                   |  |
|----------------------------------------------------------------------------------------------------|-----------|------------------------------------------------------------------|---------------------------------------------------|--|
| Configu                                                                                                    | rations   | Firmware                                                         | Reboot                                            |  |
| Firmware Management Settings                                                                                                    |           |                                                                  |                                                   |  |
| <ul> <li>Download the firmware file from TFTP/FTP/HTTP server.</li> <li>Download the slot card firmware file from TFTP/FTP/HTTP server.</li> </ul> |           |                                                                  |                                                   |  |
|                                                                                                    | Slot ID   | ○ Select All           □ 1 □ 3 □ 5 □ 7           □ 2 □ 4 □ 6 ⊡ 8 | ○ Deselect All       7 ♥ 9 □ 11       8 □ 10 □ 12 |  |
|                                                                                                    | Protocol  | TFTP .                                                           |                                                   |  |
|                                                                                                    | IP        | 192.168.1.201                                                    |                                                   |  |
|                                                                                                    | File Name | LEX18xx_v21.hex                                                  | x                                                 |  |
|                                                                                                    |           |                                                                  | Apply                                             |  |

- (3)「Download the slot card firmware file from TFTP/FTP/HTTP server. 」のラジオボタンを選択します。Slot ID 欄で更新したいラインカードを指定し(複数指定可)、IP 欄にサーバIP、File Name 欄にサーバに置いたファイル名を入力します。
  - (FTP サーバ経由の場合、さらにサーバのユーザ名・パスワードが必要です)
- (4) [Apply]ボタンを押すと、下図のようなインジケータが表示され、ファームウェアの転送・更新 が行われます。

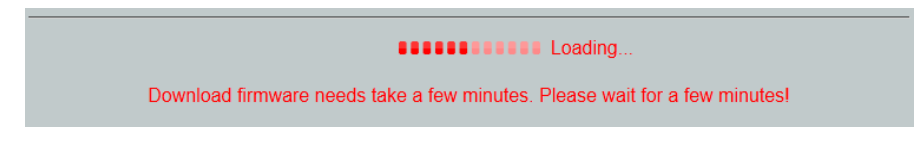

(5)「Firmware upgrade success」のメッセージが表示されれば完了です。

### 3.8.7 再起動

- (1) メニューバーから Management > Maintenance をクリックし、Reboot タブをクリックします。
- (2) [Reboot the device]ボタンをクリックすると、再起動します。
# **3.9 SNMP**

SNMP(Simple Network Management Protocol) はネットワーク上の機器の管理用の通信 プロトコルです。一般的にネットワーク機器やコンピュータなどの監視や設定をネットワーク経由で 行う際に使用されます。

本機は、SNMP バージョン1,2cをサポートするエージェントを搭載し、状態監視や設定変更が できます。SNMP マネージャ上で SNMP 対応のネットワーク管理ソフトウェアを使用することで、 これらの情報にアクセスすることが可能です。アクセス権はコミュニティ名により設定されます。 SNMP マネージャから本機器の管理項目の状態監視・設定変更を行うに際しては、別途プラ イベート MIB 定義ファイルが必要になります。プライベート MIB オブジェクトの一覧につきま しては付録 A.1 をご参照ください。

メニューバーの Management > SNMP で、SNMP 設定のページに移行します。

ここでは、設定項目が以下のタブで構成されています。

- Configurations —— 基本設定
- Community Name —— コミュニティ設定
- Trap Receiver ―― トラップ設定

Admin ユーザとしてログインすることでこれらの設定変更・操作を行うことができます。

# 3.9.1 基本設定

メニューバーから Management > SNMP をクリックし、Configurations タブを表示させます。 GUI 表示例を下図に示します。

|                        | SNMP                         |
|------------------------|------------------------------|
| Configurations         | Community Name Trap Receiver |
| SNMP System Configurat | tions                        |
|                        |                              |
| System Name            | LEX1000                      |
| System Location        | KomagataHQ                   |
| System Contact         | SIManager                    |
|                        |                              |
|                        | Apply Refresh                |

## ここでは、以下のものが設定できます。変更は[Apply]ボタンで適用されます。

| 設定項目            | 概要                                          |
|-----------------|---------------------------------------------|
| System Name     | 32 文字以内の英数字または"_"(アンダースコア)が利用できます。          |
| (システム名)         | ここでの設定値は、MIBオブジェクトの sysNameの値として反映されます。     |
|                 | また、ホスト名・CLI プロンプトと同一の値を持ちます。                |
| System Location | 32 文字以内の英数字または"_"(アンダースコア)が利用できます。          |
| (機器の場所)         | ここでの設定値は、MIBオブジェクトの sysLocationの値として反映されます。 |
| System Contact  | 64 文字以内の英数字または"_"(アンダースコア)が利用できます。          |
| (管理者連絡先)        | ここでの設定値は、MIBオブジェクトの sysContactの値として反映されます。  |

## 3.9.2 コミュニティ設定

SNMP 管理では認証のためのコミュニティの設定が必要です。本機ではコミュニティ名を最大3 つ設定することができます。トラップマネージャで使用するコミュニティ名もすべてここに登録する必 要があります。その手順は以下のとおりです。

(1) メニューバーから Management > SNMP をクリックし、Community Name タブを表示させます。GUI 表示例を下図に示します。

|      |                             |                 | SNMP             |            |             |
|------|-----------------------------|-----------------|------------------|------------|-------------|
| Con  | figurations                 | Community Name  | Trap Receiver    |            |             |
| SNM  | <sup>D</sup> Community Name | Settings        |                  |            |             |
|      | IP Address                  | Mask            | Community String |            | Rights      |
|      |                             |                 |                  |            | Read-Only 🔽 |
| CNIM | Community Name              | Lista           |                  |            |             |
| SMM  | <sup>2</sup> Community Name | LISIS           |                  |            |             |
| NO.  | IP Address                  | Mask            | Community String | Rights     | Action      |
| 1    | 192.168.11.0                | 255.255.255.0   | eng01            | Read-Only  | Delete      |
| 2    | 192.168.1.0                 | 255.255.255.0   | public           | Read/Write | Delete      |
| 3    | 192.168.11.210              | 255.255.255.255 | eng03            | Read-Only  | Delete      |
| _    |                             |                 |                  |            |             |
|      |                             | Арр             | Ny Refresh       |            |             |

(2) 各フォームに設定を入力します。コミュニティ設定では以下の項目があります。

| 設定項目                | 概要                                 |
|---------------------|------------------------------------|
| IP Address / Mask   | SNMPのコミュニティが所属するネットワークを登録します。      |
| (IP アドレス/ サブネットマスク) | (例:192.168.1.0 / 255.255.255.0」など) |
|                     | 1 つの IP アドレスで管理する場合、サブネットマスクを      |
|                     | 「255.255.255.255」と記入します。           |
| Community String    | 32 文字以内の英数字または"_"(アンダースコア)が利用できます。 |
| (コミュニティ名)           |                                    |
| Rights              | ・Read-Only: 読み取りのみ可能なアクセス          |
| (アクセス権限)            | SNMP マネージャは MIB オブジェクトの取得のみが可能     |
|                     | ・Read/Write: 読み書きが可能なアクセス          |
|                     | SNMP マネージャは MIB オブジェクトの取得及び変更が可能   |

(3) [Apply]ボタンを押すと、指定したコミュニティが登録されます。

## 3.9.3 トラップマネージャ設定

本機でのイベント条件発生時にトラップを出力することができます。この機能を有効にするために、 トラップを受け取るトラップマネージャを指定する必要があります。トラップマネージャは最大8件ま で登録可能です。その手順は以下のとおりです。

- (1) 事前にコミュニティ名を登録しておく必要があります。
- (2) メニューバーから Management > SNMP をクリックし、Trap Receiver タブを表示させます。
   GUI 表示例を下図に示します。

|                                          |                                    |             | SN              | MP                |                    |
|------------------------------------------|------------------------------------|-------------|-----------------|-------------------|--------------------|
| Con                                      | figurations Co                     | mmunity Nam | e Tra           | p Receiver        |                    |
| NMF                                      | <sup>o</sup> Trap Receiver Setting | IS          |                 |                   |                    |
| IP Address Port Version Community String |                                    |             |                 |                   |                    |
| 19                                       | 2.168.21.181                       |             | /2c 🔹 fo        | obar_community    |                    |
| NMF                                      | P Trap Receiver Lists              |             |                 |                   |                    |
| VO.                                      | IP Address                         | Port        | Version         | Community String  | Action             |
|                                          | 192.168.11.111                     | 162         | v2c             | private           | Delete             |
|                                          | 192.168.1.104                      | 54321       | v2c             | anonymous12       | Delete             |
| 3                                        | 192.168.1.185                      | 162         | v1              | public            | Delete             |
| NMF                                      | P Notification Settings            |             |                 |                   |                    |
| •                                        | Power 1 Removed                    | Power       | 1 Inserted      | Power 2 Removed   | Power 2 Inserted   |
|                                          | Power 1 Voltage Failed             | Power       | 2 Voltage Faile | ed 🔽 Fan Failed   | Fan Recovered      |
| •                                        | UTP Link Down                      | UTP L       | ink Up          | Fiber Link Down   | Fiber Link Up      |
|                                          | SFP Removed                        | SFP In      | serted          | Line Card Removed | Line Card Inserted |
|                                          | Alarm Config Change 🔽 Login        |             | Login Error     | ✓ Logout          |                    |
|                                          |                                    |             |                 |                   |                    |
|                                          |                                    |             | Apply           | Refresh           |                    |

(3)「SNMP Trap Receiver Settings」内の以下に示す各フォームに設定を入力します。

| 設定項目                       | 概要                                   |
|----------------------------|--------------------------------------|
| IP Address (IP アドレス)       | トラップマネージャの IP アドレス。                  |
| Port (ポート番号)               | トラップマネージャの TCP/IP ポート番号(1024~65535)。 |
|                            | 空欄にすると 162(ウェルノウンポート)に設定されます。        |
| Version (SNMP バージョン)       | SNMP のバージョン v1, v2c のいずれかを選択。        |
| Community String (コミュニティ名) | トラップマネージャの所属するコミュニティ名の入力。            |
|                            | 3.9.2節に示す手順で登録が必要。                   |

(4) [Apply]ボタンを押すと、指定したトラップマネージャが登録されます。

# 3.9.4 トラップイベント

本機ではトラップを出力させるために以下のような 20 のイベント条件が用意されています。各イ ベント検知の閾値については、3.7節「ハードウェアモニタ」をご参照ください。

| トラップイベント名                 | 概要                    |
|---------------------------|-----------------------|
| 1: Power 1 Removed        | 電源ユニット#1 抜去           |
| 2: Power 1 Inserted       | 電源ユニット#1 挿入           |
| 3: Power 2 Removed        | 電源ユニット#2 抜去           |
| 4: Power 2 Inserted       | 電源ユニット#2 挿入           |
| 5: Power 1 Voltage Failed | 電源ユニット#1 電圧値異常        |
| 6: Power 2 Voltage Failed | 電源ユニット#2 電圧値異常        |
| 7: Fan Failed             | ファンユニット回転数異常          |
| 8: Fan Recovered          | ファンユニット復帰             |
| 9: UTP Link Down          | 任意のラインカードの UTP リンクダウン |
| 10: UTP Link Up           | 任意のラインカードの UTP リンクアップ |
| 11: Fiber Link Down       | 任意のラインカードのファイバリンクダウン  |
| 12: Fiber Link Up         | 任意のラインカードのファイバリンクアップ  |
| 13: SFP Removed           | 任意のラインカードの SFP 抜去     |
| 14: SFP Inserted          | 任意のラインカードの SFP 装着     |
| 15: Line Card Removed     | ラインカード抜去              |
| 16: Line Card Inserted    | ラインカード装着              |
| 17: Alarm Config Change   | アラーム設定変更              |
| 18: Login                 | ログイン                  |
| 19: Login Error           | ログインエラー               |
| 20: Logout                | <br>ログアウト             |

以下の方法で、これらを選択することができます。

- (1) メニューバーから Management > SNMP をクリックし、Trap Receiver タブをクリックします。
- (2)「SNMP Notification Settings」欄でトラップを出力したいイベント条件名にチェックボックス を選択します。
- (3) [Apply]ボタンで設定が適用されます。

# 3.10 Syslog

本機では、エラーメッセージのログに関する設定を行うことができます。管理カード本体に保存す るイベントメッセージの種類、syslog サーバへのログの保存、および最新のイベントメッセージの 一覧表示などが可能です。

メニューバーの Management > System Log で、Syslog 設定のページに移行します。 ここでは、設定項目が以下のタブで構成されています。

- Settings —— Syslog 設定
- Logs —— Syslog 表示

Admin ユーザとしてログインすることでこれらの設定変更・操作を行うことができます。

# 3.10.1 Syslog 設定

メニューバーの Management > System Log をクリックし、Settings タブを表示させます。

|                 |                                                               |                                                                                                    | Syste          | m Log       |            |               |            |
|-----------------|---------------------------------------------------------------|----------------------------------------------------------------------------------------------------|----------------|-------------|------------|---------------|------------|
| Settings        |                                                               | Logs                                                                                                    |                |             |            |               |            |
| slog Server Se  | ettings                                                       |                                                                                                    |                |             |            |               |            |
| Log Active      | Enable 💌                                                      | 1                                                                                                    |                |             |            |               |            |
| Server No.      | Sen                                                           | ver IP                                                                                                    | Port           | Server No.  | Serv       | er IP         | Port       |
| 01              | 192.168.                                                      | 1.201                                                                                                    | 514            | 05          |            |               | 514        |
| 02              | 192.168.                                                      | 11.181                                                                                                    | 514            | 06          |            |               | 514        |
| 03              | 192.168.                                                      | 21.105                                                                                                    | 514            | 07          |            |               | 514        |
| 04              |                                                               |                                                                                                    | 514            | 08          |            |               | 514        |
| a Item Setting  | 9                                                             |                                                                                                    |                |             |            |               |            |
| g item setting: | 5                                                             | _                                                                                                    |                | _           | _          | _             |            |
| lte             | em                                                            |                                                                                                    | F              | Facility    |            | Serv          | erity      |
| 01. Power re    | emoved                                                        | 16 : Loca                                                                                                    | luse 0 (local  | 0)          |            | 0 : Emerge    | ency 💌     |
| 02. Power in    | iserted                                                       | 16 : Loca                                                                                                    | l use U (local | 0)          | -          | b : Informa   | ational 👱  |
| 04 Fon unit     | failed                                                        | ailed   16 : Local us                                                                                                    |                | 0)          |            | U: Emerge     | ency 👱     |
| 05 Ean unit     | failed   16 : Local o                                         |                                                                                                    | luse U (local  | 1)          |            | 1 0 : Informa | stional 💌  |
| 06. Utp link (  | fown                                                          |                                                                                                    | Luse 1 (local  | 1)          |            | 6 : Inform    | ational 💌  |
| 07. Utp link i  | up 17: Local u                                                |                                                                                                    | l use 1 (local | 1)          |            | 2 : Critica   | I v        |
| 08. Fiber link  | down 17 : Local use 1                                         |                                                                                                    | l use 1 (local | 1)          | •          | 6 : Informa   | ational 💌  |
| 09. Fiber link  | cup 17: Local use 1 (local1) 2: Critic:                       |                                                                                                    |                | 2 : Oritica | I <b>•</b> |               |            |
| 10. Sfp remo    | oved                                                          | 17 : Loca                                                                                                    | l use 1 (local | 1)          | •          | 6 : Informa   | ational 💽  |
| 11. Sfp inse    | rted                                                          | 17 : Loca                                                                                                    | l use 1 (local | 1)          | •          | 2 : Critica   | I <u>-</u> |
| 12. Line car    | d removed                                                     | removed 17 : Local use 1 (local1)                                                                                                    |                |             |            |               |            |
| 13. Line car    | inserted 10 : Security/authorization messages • 4 : Warning • |                                                                                                    |                |             |            |               |            |
| 14. Alarm co    | onfig change                                                  | fig change         10 : Security/authorization messages         Image: Security/authorization messages         Image: Security/authorization message |                |             |            |               |            |
| 15. Login       |                                                               | 10 : Security/authorization messages 💽 5 : Notice 💌                                                                                                    |                |             |            |               |            |
| 16. Login Er    | ror                                                           | 10 : Security/authorization messages 5 : Notice                                                                                                    |                |             |            |               |            |
|                 | 0 : Kernel messages • 5 : Notice •                            |                                                                                                    |                |             |            |               |            |

ここでは、以下のものが設定可能です。[Apply]ボタンを押すことで設定が反映されます。

## <u>Syslog サーバ IP / ポート</u>

「Syslog Server Settings」欄のテキストボックスに IPとTCP/IP ポート番号(512 または 1024~65535 の任意ポート)を入力します。

8サーバまで指定可能です。

「Log Active」をEnableに設定すると、設定したSyslog サーバへログを送信します。

### <u>Syslog 項目設定</u>

17 種類の Syslog 発生イベント(3.10.2 節にて後述)について、Facility (0~23) および Severity (0~7)を以下のように定義できます。

| Facility (イペント種別)                            |                           |
|----------------------------------------------|---------------------------|
| 0 : Kernel messages                          | 12 : NTP subsystem        |
| 1 : User-level messages                      | 13 : Log audit            |
| 2 : Mail system                              | 14 : Log alert            |
| 3 : System daemons                           | 15 : Clock daemon         |
| 4 : Security/authorization messages          | 16 : Local use 0 (local0) |
| 5 : Messages generated internally by syslogd | 17 : Local use 1 (local1) |
| 6 : Line printer subsystem                   | 18 : Local use 2 (local2) |
| 7 : Network news subsystem                   | 19 : Local use 3 (local3) |
| 8 : UUCP subsystem                           | 20 : Local use 4 (local4) |
| 9 : Clock daemon                             | 21 : Local use 5 (local5) |
| 10 : Security/authorization messages         | 22 : Local use 6 (local6) |
| 11 : FTP daemon                              | 23 : Local use 7 (local7) |

| Severity (イベント度合い) | 概要                |
|--------------------|-------------------|
| 7: Debug           | デバッグメッセージ         |
| 6: Informational   | 情報メッセージ           |
| 5: Notice          | 重要なメッセージ          |
| 4: Warning         | 警告メッセージ           |
| 3: Error           | エラー状態を示すメッセージ     |
| 2: Critical        | 重大な状態を示すエラーメッセージ  |
| 1: Alert           | 迅速な対応が必要なメッセージ    |
| 0: Emergency       | システム不安定状態を示すメッセージ |

# 3.10.2 Syslog イベント一覧

本機器の Syslog では以下 17 種のイベントを検知することが可能です。また、初期設定時は 以下のデフォルト値を持ちます。

各イベント検知の閾値については、3.7節「ハードウェアモニタ」をご参照ください。

| Sucley 1526             | ter an     | デフォルト値                             |                  |
|-------------------------|------------|------------------------------------|------------------|
| Sysiog 112Fa            |            | Facility                           | Severity         |
| 1: Power removed        | 電源ユニット抜去   | 16: Local use 0                    | 0: Emergency     |
| 2: Power unit inserted  | 電源ユニット挿入   | 16: Local use 0                    | 6: Informational |
| 3: Power unit failed    | 電源ユニット異常   | 16: Local use 0                    | 0: Emergency     |
| 4: Fan unit failed      | ファンユニット異常  | 16: Local use 0                    | 0: Emergency     |
| 5: Fan unit recovered   | ファンユニット復帰  | 16: Local use 0                    | 6: Info          |
| 6: UTP link down        | UTP リンクダウン | 17: Local use 1                    | 2: Critical      |
| 7: UTP link up          | UTP リンクアップ | 17: Local use 1                    | 6: Info          |
| 8: Fiber link down      | ファイバリンクダウン | 17: Local use 1                    | 2: Critical      |
| 9: Fiber link up        | ファイバリンクアップ | 17: Local use 1                    | 6: Info          |
| 10: SFP removed         | SFP 抜去     | 17: Local use 1                    | 2: Critical      |
| 11: SFP inserted        | SFP 装着     | 17: Local use 1                    | 6: Info          |
| 12: Line card removed   | ラインカード抜去   | 17: Local use 1                    | 2: Critical      |
| 13: Line card inserted  | ラインカード装着   | 17: Local use 1                    | 6: Info          |
| 14: Alarm config change | アラーム設定変更   | 10:Security/authorization messages | 4: Warning       |
| 15: Login               | ログイン       | 10:Security/authorization messages | 5: Notice        |
| 16: Login Error         | ログインエラー    | 10:Security/authorization messages | 5: Notice        |
| 17: Logout              | ログアウト      | 10:Security/authorization messages | 5: Notice        |

# 3.10.3 Syslog 表示

メニューバーの Management > System Log をクリックし、Logs タブをクリックすると、最近記録 された Syslog イベントが表示されます。

|                                                                                                    | System Log                                                                                                    |
|----------------------------------------------------------------------------------------------------|----------------------------------------------------------------------------------------------------|
| Settings                                                                                                    | Logs                                                                                                    |
| System Log Data                                                                                                    |                                                                                                    |
| Log Level                                                                                                    | All Show Refresh Clear                                                                                                    |
| <5> 1970 Jan 1 <5> 1970 Jan 1 <4> 1970 Jan 1 <4> 1970 Jan 1 <4> 1970 Jan 1 <4> 1970 Jan 1 <4> 1970 Jan 1 <4> 1970 Jan 1 <4> 1970 Jan 1 <4> 1970 Jan 1 <4> 1970 Jan 1 <2> 1970 Jan 1 <2> 1970 Jan 1 <2> 1970 Jan 1 <2> 1970 Jan 1 <2> 1970 Jan 1 <2> 1970 Jan 1 <2> 1970 Jan 1 <6> 1970 Jan 1 <2> 1970 Jan 1 <6> 1970 Jan 1 <2> 1970 Jan 1 <6> 1970 Jan 1 <6> 1970 Jan 1 <6> 1970 Jan 1 <6> 1970 Jan 1 <6> 1970 Jan 1 <6> 1970 Jan 1 <6> 1970 Jan 1 <6> 1970 Jan 1 <6> 1970 Jan 1 <6> 1970 Jan 1 <6> 1970 Jan 1 <6> 1970 Jan 1 | 00:02:24 admin user login<br>00:06:17 admin user login<br>00:07:20 NMC Alarm LED 1 config change.<br>00:07:20 Chassis critical LED config change.<br>00:07:20 Chassis critical LED config change.<br>00:07:20 Chassis major LED config change.<br>00:07:20 Chassis minor LED config change.<br>00:07:20 Chassis minor LED config change.<br>00:07:20 Chassis minor LED config change.<br>00:08:03 UTP Link Down slot:9<br>00:08:03 UTP Link Down slot:11<br>00:08:05 UTP Link Up slot:11<br>00:08:19 UTP Link Up slot:11<br>00:08:19 UTP Link Down slot:11<br>00:08:19 Line Card Removed slot:9<br>00:08:31 Line Card Insert slot:9<br>00:08:33 UTP Link Up slot:11<br> |

Log Level のプルダウンメニューから選択し[Show]ボタンを押すことで、各 Severity 別に表示させることができます。

[Clear]ボタンを押すと全ログが消去されます。

# 3.11 ユーザアカウント

メニューバーの Management > User Account で、各種システムファイル操作のページに移行 します。

| User Account       |            |          |                   |           |        |
|--------------------|------------|----------|-------------------|-----------|--------|
|                    |            |          |                   |           |        |
| Us                 | er Account | Settings |                   |           |        |
|                    | User Na    | ame      | NewAdminUser      |           |        |
|                    | User Pa    | assword  | •••••             |           |        |
|                    | User A     | uthority | Admin 💌           |           |        |
| User Account Lists |            |          |                   |           |        |
|                    | No.        |          | Name              | Authority | Action |
|                    | 1          |          | admin             | admin     |        |
|                    | <u>2</u>   |          | CurrentNormalUser | normal    | Delete |
| Apply Refresh      |            |          |                   |           |        |

ここでは、下記項目が設定できます。[Apply]ボタンを押すことでユーザが追加されます。

| 設定項目          | 概要                      |
|---------------|-------------------------|
| User Name     | 32 文字以内の英数字が利用可能です。     |
| (ユーザ名)        | 最大 6 名までの追加が可能です。       |
| User Password | 32 文字以内の英数字が利用可能です。     |
| (ユーザのパスワード)   |                         |
| User Autority | ・Normal: 状態監視のみ(設定変更不可) |
| (ユーザのアクセス権限)  | ・Admin: 設定変更まで可能        |

[Delete]ボタンを押すことでユーザは削除できます。ただし、Adminユーザが1名のみの場合、そのユーザを削除することはできません。

なお、ここで設定したユーザアカウントは、再起動時の保持のために内部設定ファイルへの保存 が必要です。3.8.1 節「内部設定ファイルへの設定保存」を実行してください。

# 4章 コマンドラインインタフェース

# 4.1 コマンドラインインタフェース(CLI)の利用方法

本機には管理用の CLI が搭載されています。コンソールポート経由、またはネットワークから Telnet 経由で管理する場合に利用可能です。

## 4.1.1 コンソール接続

コンソールポートへの接続方法は 2.1 節を参照してください。 また、設定変更・状態監視を行うには、2.2.1 節を参照し、Privileged モードを有効にします。

## 4.1.2 Telnet 接続

Telnetを用いるとネットワーク経由での管理が可能となります。

- (1) Telnet 接続には管理端末側と本機側のどちらにも IP アドレスを事前に設定する必要があります。本機の IP の設定方法は 2.2.2 節を参照してください。
- (2) 本機のイーサネットポートに LAN ケーブルを挿し、指定したネットワーク下に接続します。
- (3) リモートホストの Telnet 端末ソフトから本機の IP アドレスを指定し接続すると、システムへの ログイン画面に移行します。
- (4) 設定変更・状態監視を行うには、2.2.1 節を参照し、Privileged モードを有効にします。

# 4.2 コマンド入力

# 4.2.1 コマンド上でのヘルプの表示

コマンド上で"?"と入力すると、現在のモードで利用できるすべてのキーワードが表示されます。

| LEX1000# <b>?</b> |                                                  |
|-------------------|--------------------------------------------------|
| configure         | Configuration from vty interface.                |
| disable           | Turns off privileged mode command.               |
| enable            | Turns on privileged mode command.                |
| exit              | Exits current mode and down to previous mode.    |
| hardware-monit    | or Displays current hardware monitor information |
| list              | Prints command list.                             |
| ping              | Sends echo request messages.                     |
| show              | Show the current status & configuration.         |
| telnet            | Opens a telnet connection.                       |

#### 特定のコマンドのキーワードを表示することもできます。

例えば"show ?"と入力すると、"show"コマンド内で使用できるコマンド一覧が表示されま

| _ |          |  |
|---|----------|--|
| 0 |          |  |
| ч | <u> </u> |  |
| - | 0        |  |

| LEX1000#show?  |                                                        |
|----------------|--------------------------------------------------------|
| alarm          | Alarm LED configuration.                               |
| console-log    | The system console log.                                |
| hostname       | The system's network name.                             |
| interface      | Interface status and configuration.                    |
| model          | The system model information.                          |
| running-config | The current operating configuration.                   |
| slot-config    | Slot configuration.                                    |
| slot-inform    | Slot status and configuration.                         |
| snmp           | The Simple Network Management Protocol configurations. |
| syslog         | The syslog list.                                       |
| system-info    | The system information.                                |
| time           | The current time and time configurations.              |
| uptime         | The system up time.                                    |
| user           | The user's account configurations.                     |

キーワードの一部の直後に"?"を入力すると、入力した文字列から始まるすべてのキーワードが 表示されます。例えば、"s?"と入力すると、以下のように"s"から始まるすべてのキーワードが表

示されます。

| LEX1000(config)# <b>s</b> | <u> </u>                                                 |
|---------------------------|----------------------------------------------------------|
| slot-id                   | Configures an slot.                                      |
| snmp                      | Configures the Simple Network Management Protocol(SNMP). |
| syslog-item               | Configures the syslog item parameters.                   |
| syslog-server             | Configures the syslog server state.                      |

# 4.2.2 コマンドの省略・補完

CLI ではコマンドの省略を行うことができます。例えば"configuration terminal"というコマンド を"co te"と入力するだけでもコマンドとして認識されます。ただし、省略したものが複数のコマン ドとなり得る場合には、システムから再度コマンドの入力を要求されます。

<コンソール例>

LEX10000#co te LEX10000(config)#cl syslog % Command incomplete. (※clearかcliかが判別できないため)

また、コマンドを入力している途中で Tab キーを押すと、CLI が自動的にコマンドの残りを補完し、 キーワードが入力されます。例えば"configuration"コマンドを入力する際に、"con"と入力し て Tab キーを押すと"configuraiton"とコマンドがすべて入力されます。

ただし、複数のコマンドが該当する場合には、コマンド一覧が表示され、システムから再度コマンドの入力を要求されます。

<コンソール例>

```
LEX1000(config)#alarm <Tab>
alarm-chassis-led alarm-nmc-led
```

# 4.2.3 コマンドモード

CLIでは各コマンドが複数のモードに分けられ、使用できるコマンドはそれぞれのモードごとに異なります。

コマンドモードは以下のような階層に分かれています。

| コマンドモード                | 機能概要              |
|------------------------|-------------------|
| ルートモード(Privileged モード) | 各種状態表示            |
| └── config モード         | 各種システム設定の表示・変更    |
| ー config-if モード        | イーサネットポート設定の表示・変更 |
| └ config-slot モード      | スロット設定の表示・変更      |

Privileged モードにログインした直後はルートモードになっています。 "?"入力すると、ルートモードで使用できるすべてのコマンドの一覧が表示されます。

| LEX1000# <b>?</b> |                                                 |
|-------------------|-------------------------------------------------|
| configure         | Configuration from vty interface.               |
| disable           | Turns off privileged mode command.              |
| enable            | Turns on privileged mode command.               |
| exit              | Exits current mode and down to previous mode.   |
| hardware-monito:  | r Displays current hardware monitor information |
| list              | Prints command list.                            |
| ping              | Sends echo request messages.                    |
| show              | Show the current status & configuration.        |
| telnet            | Opens a telnet connection.                      |

ここで、コマンド"**configure terminal**"を実行すると、config モードに移行し、プロンプトに「(config)」と表示されます。

"?"入力すると、configモードで使用できるすべてのコマンドの一覧が表示されます。

| LEX1000#configure terminal |                                              |  |  |
|----------------------------|----------------------------------------------|--|--|
| LEX1000(config)# 🕯         | LEX1000(config)# <b>?</b>                    |  |  |
| add                        | Assign a new user account.                   |  |  |
| alarm-chassis-1            | ed Chassis' Alarm LED config.                |  |  |
| alarm-nmc-led              | NMC Alarm LED config.                        |  |  |
| archive                    | Archive manage archive files.                |  |  |
| clear                      | Clears functions.                            |  |  |
| cli                        | Config the CLI timeout settings.             |  |  |
| delete                     | Remove a user account.                       |  |  |
| end                        | End current mode and down to root mode.      |  |  |
| exit                       | Exit current mode and down to previous mode. |  |  |
| hostname                   | Sets the system's network name.              |  |  |
| (以下略)                      |                                              |  |  |

さらに、コマンド"interface eth0"を実行すると、config-if モードに移行し、プロンプトに「(config-if)」と表示されます。

"?"入力すると、config-ifモードで使用できるすべてのコマンドの一覧が表示されます。

| LEX1000 (config) #interface eth0 |                                                 |  |
|----------------------------------|-------------------------------------------------|--|
| LEX1000(config-if)#?             |                                                 |  |
| end                              | End current mode and down to root mode.         |  |
| exit                             | Exit current mode and down to previous mode.    |  |
| ip                               | Configures IP address.                          |  |
| list                             | Prints command list.                            |  |
| show                             | Display the interface status and configuration. |  |

コマンド"end"を実行すると、ルートモードに戻ります。

また、"exit"を実行すると、1つ上の階層である config モードに戻ることができます。

# 4.3 コマンドリファレンス

本節では、本機 CLI 上で用いることのできるすべてのコマンドについて、その機能・使用法を簡 潔に示します。各コマンドは用途別に分類して掲載していますが、複数の節に重複して掲載さ れているものもあります。

コマンドに引数が必要な場合は、「書式」欄でその表記方法を記しています。「書式」欄で用いる記号の意味は下表に示すとおりです。

| 書式凡例       | 内容                                        |
|------------|-------------------------------------------|
| {A B}      | AまたはBの文字列                                 |
|            | 文字列が意味する内容については欄内の表を参照のこと。                |
|            | ただし{enable disable} (有効・無効) については説明を割愛する。 |
| [内容]       | 鉤括弧内の意味を持つ文字列または値                         |
|            | 表記方法については欄内の表を参照のこと。                      |
| ([内容])     | 鉤括弧内の意味を持つ文字列または値が省略可能                    |
| [内容(ab)]   | 鉤括弧内の意味を持つ a 以上 b 以下の整数値                  |
| [内容(ab C)] | 鉤括弧内の意味を持つ a 以上 b 以下の整数値または文字列 C          |

# 4.3.1 CLI 操作

#### enable

Privileged(管理権限)モードに移行し、各機器の監視を有効にします。 ユーザアカウントの入力が求められます。

コマンドモード:ルートモード

### disable

Privileged モードからログアウトし、各機器の監視を無効にします。

コマンドモード:ルートモード

## configure terminal

config モードに移行します。

コマンドモード:ルートモード

#### interface eth0

config-if モードに移行します。

コマンドモード: config モード

#### slot-id

config-slot モードに移行します。

- 書式: slot-id [スロット番号(1..12)]
   [スロット番号] ラインカードのスロット番号。シャーシ配置は 1.2.1 節参照のこと。 省略時は全スロット表示。
- コマンドモード: config モード

#### end

現在のモードを終了し、ルートモードに戻ります。

コマンドモード: config モード, config-if モード, config-slot モード

#### exit

現在のモードを終了し、1 つ前のモードに戻ります。 また, ルートモードでは CLI を終了します。

コマンドモード:全てのモード

#### list

モード内で使えるコマンドの一覧を示します。

コマンドモード:全てのモード

## show console-log

コンソール履歴を表示します。

コマンドモード:ルートモード

# 4.3.2 システム管理

## show hostname

ホスト名(CLI プロンプト/SNMP システム名)を表示します。

コマンドモード:ルートモード

### hostname

ホスト名(CLI プロンプト/SNMP システム名)を設定します。

書式: hostname [ホスト名]

| [ホスト名] | 32 文字以内の英数字または"_"(アンダースコア)。 |
|--------|-----------------------------|
|        |                             |

- コマンドモード: config モード
- 初期值:LEX1000
- 備考:snmp system-name コマンドと同一の機能を持ちます。

## show model

システム情報を表示します。

- コマンドモード:ルートモード(disable モード)
- コンソール例

```
LEX1000>show model

Vendor : FXC Inc.

Product : LEX1000

MAC Addr : 00:17:2e:xx:xx:

Serial# : 12CA203xxx

H/W Version: V1.0

Boot Code : 1000-081-1.0.0.S0

Firmware : 1000-081-1.0.1.S1

Built Date : Fri Mar 01 00:00:00 CST 2013

CheckSum : abcdef01
```

## cli auto-logout

CLIのセッション自動終了までの待ち時間を設定します。

• 書式: cli auto-logout {2|5|10|15|never}

| [待ち時間]      | 2:2分             |
|-------------|------------------|
| [11.6.11.4] | 5:5分             |
|             | 10: 10 分         |
|             | 15: 15 分         |
|             | never: 自動終了は行わない |

- 初期値:never
- コマンドモード: config モード

#### reboot

システムを再起動します。

- コマンドモード: config モード
- 備考:再起動時に内部設定ファイルを読み込むため、適用している設定を再起動後も 保持したい場合は、"write memory"コマンドを実行する必要があります。

# 4.3.3 IP インタフェース

#### show interface eth0

イーサネットポート設定を表示します。

- コマンドモード:ルートモード
- 」 コンソール例

| LEX1000#show interface eth0                                |  |  |  |
|------------------------------------------------------------|--|--|--|
| Eth0 Default gateway: 192.168.1.253                        |  |  |  |
| Link encap:Ethernet HWaddr 00:17:2E:9A:2B:02               |  |  |  |
| inet addr:192.168.1.1 Bcast:192.168.1.255 Mask:255.255.2   |  |  |  |
| UP BROADCAST RUNNING MULTICAST MTU:1500 Metric:1 ASYMMTU:0 |  |  |  |
| RX packets:2606551 errors:0 dropped:0 overruns:0 frame:0   |  |  |  |
| TX packets:802940 errors:0 dropped:0 overruns:0 carrier:0  |  |  |  |
| collisions:0 txqueuelen:1000                               |  |  |  |
| RX bytes:282178857 (269.1 Mb) TX bytes:68100529 (64.9 Mb)  |  |  |  |
|                                                            |  |  |  |
| LEX1000#                                                   |  |  |  |

## interface eth0

config-if(イーサネットポート設定)モードに移行します。

コマンドモード: config モード

#### show

イーサネットポート設定を表示します。

- ルートモードの show interface eth0 コマンドと同様です。
  - コマンドモード: config-if モード

## ip address

システムの IP アドレス・サブネットマスクを設定します。

書式:ip address [IP アドレス]/[プレフィックス長 (1..32)]

| [IP アドレス]  | IPv4 ドット付き十進表記(例: 192.168.1.101) |
|------------|----------------------------------|
| [プレフィックス長] | サブネットマスクのプレフィックス長                |

- コマンドモード: config-if モード
- 初期値:192.168.1.1/24

## ip address default-gateway

システムのデフォルトゲートウェイを設定します。

- 書式: ip address default-gateway [IP アドレス]
   [IP アドレス] IPv4 ドット付き十進表記(例: 192.168.1.101)
- コマンドモード: config-if モード
- 初期値:192.168.1.254

## ping

外部機器に ICMP エコーを送付します。

| • | 書式:ping [IP アドレス] |                                  |  |
|---|-------------------|----------------------------------|--|
|   | [IP アドレス]         | IPv4 ドット付き十進表記(例: 192.168.1.101) |  |

コマンドモード:ルートモード

### telnet

外部 telnet サーバにアクセスします。

・書式:telnet [IP アドレス]

| [IP アドレス] | IPv4 ドット付き十進表記(例: 192.168.1.101) |
|-----------|----------------------------------|
|           |                                  |

コマンドモード:ルートモード

## 4.3.4 時刻設定

#### show time

本機のシステム時刻および時刻設定を表示します。

コマンドモード:ルートモード

#### time

本機のシステム時刻を手動設定します。

- 書式: time [時間(0..23)]:[分(0..59)]:[秒(0..59)]
- コマンドモード: config モード
- コンソール例

```
LEX1000(config)#time 23:34:45
Success!
```

LEX1000(config)#

## time date

本機のシステム時刻の日付を手動設定します。

- 書式:time date [年(1970..2037)]/[月(1..12)]/[日(1..31)]
- コマンドモード: config モード
- コンソール例

```
LEX1000(config)#time date 2013/01/23
Success!
```

LEX1000(config)#

#### time ntp-server

タイムサーバの IP アドレスを設定します。

・ 書式: time ntp-server [IP アドレス]

| [IP アドレス] | IPv4 ドット付き十進表記(例: 192.168.1.101) |
|-----------|----------------------------------|
|-----------|----------------------------------|

コマンドモード: config モード

#### no time ntp-server

NTP のサーバ設定を無効にします。

コマンドモード: config モード

## time timezone

#### タイムゾーンを設定します。

• 書式:time timezone operator {-|+} hour [時間 (0..13)] min [分 {0|30}]

| [タイムゾーン] | パラメータは UTC(GMT)からの差分で入力します。                   |  |
|----------|-----------------------------------------------|--|
|          | 日本の場合、"time timezone operator + hour 9 min 0" |  |
|          | と入力します。                                       |  |

■ コマンドモード: config モード

## time sync-ntp-server

設定した NTP サーバと同期します。

コマンドモード: config モード

## time auto-receive-time

設定した NTP サーバとの同期を有効・無効にします。

- 書式: time auto-receive-time {enable|disable}
- コマンドモード: config モード
- 備考: enable 設定時は下記条件の場合に自動的に同期します。
   起動時 / サーバの IP 設定変更時 / 変更・起動から 24 時間おき

### show uptime

管理システムを起動してからの時間を表示します。

この値は MIB オブジェクトの sysUptime の値として反映されます。

コマンドモード:ルートモード

# 4.3.5 スロット設定

## show slot-inform

各スロットに搭載しているラインカードの設定・状態を表示します。

■ 書式:show slot-inform ([スロット番号 (1..12)])

| [スロット番号] | ラインカードのスロット番号(シャーシ配置は 1.2.1 節参照のこと) |  |
|----------|-------------------------------------|--|
|          | 省略時は全スロット表示                         |  |

- コマンドモード:ルートモード
- コンソール例

| LEX1000#show slot-infor  | m 1                |
|--------------------------|--------------------|
| slot #01                 |                    |
| [Module Information] === |                    |
| Model Name :             | LEX1851-1F         |
| S/N :                    | 12xA147xxx         |
| H/W version:             | A1A                |
| S/W version:             | v2.1               |
| [Fiber Information] ==== |                    |
| Link :                   | UP                 |
| Speed :                  | 1000M              |
| SFP :                    | YES                |
| DDMI :                   | YES                |
| Vendor Name :            | FXC Inc            |
| Vendor Part Number :     | SGB-SX             |
| S/N :                    | SBxxxxxxx          |
| Fiber Wavelength :       | 850 nm             |
| Fiber Type :             | MMF(62.5um & 50um) |
| Link Length :            | 550 M              |
| Temperature :            | 32.0 C             |
| Fiber Tx Power :         | -6.79 dBm          |
| Fiber Rx Power :         | -3.43 dBm          |
| [Fiber Config]=======    |                    |
| Active :                 | ON                 |
| FEF :                    | ON                 |
| [UTP Information] ====== |                    |
| Active :                 | ON                 |
| Link :                   | UP                 |
| Speed/Duplex:            | 1000M Full         |
| [UTP Config]========     |                    |
| Active:                  | ON                 |
| Speed/Duplex:            | Auto-Nego          |
| MDI/MDIX:                | Auto               |
| [Device Information & C  | onfig]============ |
| Device active :          | YES                |
| Flooding Mode :          | NO                 |
| Adv-Eco Mode :           | NO                 |
| LFP :                    | Both Enable        |

## show slot-config

各スロットに搭載している全ラインカードの設定コマンドを表示します。

- コマンドモード:ルートモード
- コンソール例

```
LEX1000#show slot-config
slot-id 1
device lfp enable
1
slot-id 2
device lfp enable
slot-id 3
!
slot-id 4
1
slot-id 5
utp speed 100-full
slot-id 11
device eco-mode enable
I.
```

## slot-id

各スロットの設定モードに移動します。

- 書式:slot-id [スロット番号 (1..12)]
   [スロット番号] ラインカードのスロット番号 (シャーシ配置は 1.2.1 節参照のこと)
- コマンドモード: config-slot モード

### show

各スロットに搭載しているラインカードの設定・状態を表示します。

ルートモードの show slot-inform コマンドと同様です。

■ コマンドモード: config-slot モード

### device active

ラインカード自身の動作を有効・無効に設定します。

- 書式: device active {enable|disable}
- コマンドモード: config-slot モード

## device eco-mode

"Advanced Eco mode"を有効・無効にします。

- 書式:device eco-mode {enable|disable}
- コマンドモード: config-slot モード
- 備考: Advanced Eco Mode については、3.5.1 節を参照してください。

## device lfp

LFP(Link Fault Pass-through)機能を有効・無効にします。

- 書式: device Ifp {enable|disable}
- コマンドモード: config-slot モード
- 備考: LFP については、3.5.1 節を参照してください。

## device flooding-mode

フラッディングモードを有効・無効にします。

- 書式: device flooding-mode {enable|disable}
- コマンドモード: config-slot モード
- 備考:フラッディングモードについては、3.5.1 節を参照してください。

### utp port-active

UTP ポートを有効・無効にします。

- 書式: utp port-active {enable|disable}
- コマンドモード: config-slot モード

### utp mdi

UTP ポートの MDI モードを設定します。

• 書式: utp mdix {auto|mdi|mdi-x}

| [MDI 設定] | auto:  | Auto MDI/MDI-X 設定 |  |
|----------|--------|-------------------|--|
|          | mdi:   | MDI 固定設定          |  |
|          | mdi-x: | MDI-X 固定設定        |  |

コマンドモード: config-slot モード

## utp speed

UTP ポートの転送速度を設定します。

• 書式: utp speed {10-full|10-half|100-full|100-half|1000-full|auto}

| [速度設定] | 10-full:   | 10M 全二重固定設定   |
|--------|------------|---------------|
|        | 10-half:   | 10M 半二重固定設定   |
|        | 100-full:  | 100M 全二重固定設定  |
|        | 100-half:  | 100M 半二重固定設定  |
|        | 1000-full: | 1000M 全二重固定設定 |
|        | auto:      | オートネゴシエーション設定 |

コマンドモード: config-slot モード

## fiber port-active

ファイバポートを有効・無効にします。

- 書式:fiber port-active {enable|disable}
- コマンドモード: config-slot モード

## fiber fef

ファイバポートの FEF (Far-End Fault)通知機能を有効・無効にします。

- 書式:fiber fef {enable|disable}
- コマンドモード: config-slot モード
- ・ 備考:FEF 検知については、3.5.1 節を参照してください。

### reset default

ラインカードをデフォルト設定にします。

- コマンドモード: config-slot モード
- 備考:ラインカードのデフォルト設定については、3.5.1節を参照してください。

#### reboot

ラインカードを再起動します。

コマンドモード: config-slot モード

## 4.3.6 アラーム設定

#### show alarm led

- 全アラーム LED の設定および状態を表示します。
  - コマンドモード: config モード
  - ・ コンソール例

```
LEX1000#show alarm led

[[ Alarm LED info & config ]]

<1> NMC Alarm #1 : [ ON]

Chassis Power 1 : ON FAN 1 : ON Overheat : ON

Power 2 : ON FAN 2 : OFF

Local UTP-Link-Down : OFF Fiber-Link-Down : OFF

<2> NMC Alarm #2 : [ OFF]

Chassis Power 1 : OFF FAN 1 : OFF Overheat : OFF

Power 2 : OFF FAN 2 : OFF

Local UTP-Link-Down : ON Fiber-Link-Down : ON

<C> Chassis Alarm : [ Cri:OFF / Maj:OFF / Min:OFF ]

Chassis Power 1 : OFF FAN 1 : OFF Overheat : OFF

Power 2 : OFF FAN 2 : OFF

Local UTP-Link-Down : OFF FAN 1 : OFF OVERHEAT : OFF

Power 2 : OFF FAN 2 : OFF
```

#### alarm-chassis-led

シャーシのアラーム LED を設定します。

書式:alarm-chassis-led [イベント条件] {cri|maj|min} {enable|disable}

| [イベント条件]   | chassis-power-1:                   | 電源ユニット#1の異常     |  |
|------------|------------------------------------|-----------------|--|
|            | chassis-power-2:                   | 電源ユニット#2の異常     |  |
|            | chassis-fan-1:                     | ファン #1 の異常      |  |
|            | chassis-fan-2:                     | ファン #2 の異常      |  |
|            | chassis-overheat:                  | 温度異常            |  |
|            | local-utp-link-down:               | UTP ポートのリンクダウン  |  |
|            | local-fiber-link-down:             | ファイバポートのリンクダウン  |  |
| [割り当て LED] | cri: Critical (大規模アラーム) LED への割り当て |                 |  |
|            | maj: Major (中規模ア                   | ラーム) LED への割り当て |  |
|            | min: Minor (小規模ア                   | ラーム) LED への割り当て |  |

- コマンドモード: config モード
- 備考:イベント条件をそれぞれ3段階にレベル設定する方式のため、イベント条件を複数のLEDに割り当てることはできません。管理カードのアラームLEDと設定方式が異なる点にご注意ください。

1つのLEDに対しては複数のイベント条件を適用できます。その場合,いずれか1項目 に該当した場合に点灯します。

## alarm-nmc-led

管理カードのアラーム LED を設定します。

書式:alarm-nmc-led [LED 番号(1..2)] [アラーム項目] {enable|disable}

| [LED 番号] | ALM#1, ALM#2 のいず                                                                                                    | れの LED に割り当てるかを指定。                                                                                   |
|----------|----------------------------------------------------------------------------------------------------|----------------------------------------------------------------------------------------------------|
| [アラーム項目] | chassis-power-1:<br>chassis-power-2:<br>chassis-fan-1:<br>chassis-fan-2:<br>chassis-overheat:<br>local-utp-link-down:<br>local-fiber-link-down: | 電源ユニット#1 の異常<br>電源ユニット#2 の異常<br>ファン #1 の異常<br>ファン #2 の異常<br>温度異常<br>UTP ポートのリンクダウン<br>ファイバポートのリンクダウン |

- コマンドモード: config モード
- 備考:LED が点灯するためのイベント条件を選択する方式です。シャーシのアラーム LEDと設定方式が異なる点にご注意ください。
   1つの LED に対しては複数のイベント条件を適用できます。その場合,いずれか1項目 に該当した場合に点灯します。

# 4.3.7 システム状態表示

#### hardware-monitor

現在のハードウェアモニタ情報を表示します。

- コマンドモード:ルートモード
- コンソール例

| LEX1000#hardware-monitor |        |        |  |
|--------------------------|--------|--------|--|
| Power Module             | Status | Type   |  |
| Module #1                | Insert | AC     |  |
| Module #2                | Insert | AC     |  |
| Temperature(C)           | Value  | Status |  |
| Left                     | 32.5   | Normal |  |
| Center                   | 34.3   | Normal |  |
| Right                    | 30.0   | Normal |  |
| Voltage(V)               | Value  | Status |  |
| Power-Module-#1          | 5.063  | OK     |  |
| Power-Module-#2          | 0.078  | NG     |  |
| board                    | 3.270  | OK     |  |
| Fan (RPM)                | Value  | Status |  |
| Fan-#1                   | 7336   | OK     |  |
| Fan-#2                   | 7479   | OK     |  |

表示項目の詳細については、3.7節をご参照ください。

## show running-config

現在動作中の管理カードの設定を表示します。

- コマンドモード:ルートモード
- ・ コンソール例

```
LEX1000#show running-config
Building configuration...
Current configuration:
cli auto-logout never
snmp community public rw trusted-host 192.168.1.0/24
snmp trap-receiver 192.168.1.101 port 162 v2c anonymous45
snmp trap-id 1-20 enable
interface eth0
ip address 192.168.1.1/24
ip address default-gateway 192.168.1.254
1
time auto-receive-time enable
time timezone operator + hour 09 min 00
time ntp-server 133.243.238.164
1
syslog-server enable
syslog-server id 1 ip 192.168.1.204 port 514
```

#### show system-info

CPU 負荷・メモリ情報を表示します。

- コマンドモード: ルートモード (disable モード)
- ・ コンソール例

```
LEX1000#show system-info
CLI auto logout: never.
CPU loading: 0.00%
Memory info: total 127068 KB, free 119244 KB, usage 6.16%
```

# 4.3.8 システムファイル操作

## write memory

現在の動作設定およびユーザアカウントが内部設定ファイルに保存されます。

- コマンドモード: config モード
- 備考: show running-config および show user account で表示される管理カード内の設定が保存されます。

## archive download-config

TFTP サーバに現在の設定ファイルを保存します。

■ 書式:archive download-config [URL]

| [URL] | プロトコルによって以下の書式で表現する。                        |
|-------|---------------------------------------------|
|       | ・ <b>tftp://</b> [IP アドレス] <b>/</b> [ファイル名] |
|       | ・ftp://[ユーザ名]:[パスワード]@[IP アドレス]/[ファイル名]     |
|       | ・http://[IP アドレス]/[ ファイル名]                  |
|       |                                             |

- コマンドモード: config モード
- 備考: show running-config で表示される管理カード内の設定が保存されます。

## archive upload-config

TFTP サーバから設定ファイルを呼び出します。

■ 書式:archive upload-config [URL]

| [URL] | 以下の書式で表現する。                        |
|-------|------------------------------------|
|       | ・ <b>tftp://</b> [IP アドレス]/[ファイル名] |

- コマンドモード: config モード
- 備考:管理カード内の設定およびユーザアカウント設定が適用対象です。ファイル呼び
   出し後は内部設定ファイルに保存され、システムが再起動されます。

## archive download-fw

TFTP / FTP / HTTP サーバ経由で、本機のファームウェアを更新します。

■ 書式:archive download-fw [URL]

| [URL] | プロトコルによって以下の書式で表現する。                                      |
|-------|-----------------------------------------------------------|
|       | ・ <b>tftp://</b> [IP アドレス]/[ファイル名]                        |
|       | ・ft <b>p://</b> [ユーザ名]:[パスワード]@[IP アドレス] <b>/</b> [ファイル名] |
|       | ・ <b>http://</b> [IP アドレス]/[ ファイル名]                       |

- コマンドモード: config モード
- 備考:ファームウェア更新中に電源を落とないでください。
   ファームウェア更新後も内部設定ファイルは保持されます。

## archive download-slot-fw

TFTP / FTP / HTTP サーバ経由で、スロットに搭載したラインカードのファームウェアを更新します。

書式:archive download-slot-fw slots [スロット番号(all|1..12)] [URL]

| [スロット番号] | ファームウェアを更新したいラインカードのスロット番号。             |
|----------|-----------------------------------------|
|          | 「all」を指定すると全スロットを更新する。                  |
| [URL]    | プロトコルによって以下の書式で表現する。                    |
|          | ・ <b>tftp://</b> [IP アドレス]/[ファイル名]      |
|          | ・ftp://[ユーザ名]:[パスワード]@[IP アドレス]/[ファイル名] |
|          | ・http://[IP アドレス]/[ ファイル名]              |

・ コマンドモード: config モード

### reload default-config

管理カードにデフォルト設定ファイルの設定を適用します。

- コマンドモード: config モード
- 備考:管理カードのデフォルト設定については 3.8.2 節「内部設定ファイルのリセット」を 参照のこと。また、設定反映のため、システムが自動で再起動します。

# 4.3.9 SNMP 設定

#### show snmp

SNMP 設定を一覧表示します。

- コマンドモード:ルートモード
- ・ コンソール例

表示項目の詳細については、3.9節をご参照ください。

#### snmp community

SNMP のコミュニティを設定します。

書式:snmp community [コミュニティ名] {rw|ro} trusted-host [IP アドレス]/[プレフィクス長]

| [コミュニティ名]       | 32 文字以内の英数字または"_"(アンダースコア)                 |  |
|-----------------|--------------------------------------------|--|
| [アクセス権限]        | ・rw: 読み取りのみ可能なアクセス(Read-Only)。SNMP マネージャ   |  |
|                 | は MIB オブジェクトの取得が可能                         |  |
|                 | ・ro: 読み書きが可能なアクセス(Read/Write)。 SNMP マネージャは |  |
|                 | MIB オブジェクトの取得および変更が可能                      |  |
| [IP アドレス]/[プレフィ | SNMP のコミュニティが所属するネットワークを表記                 |  |
| クス長]            | (例: 192.168.1.0/24 など)                     |  |
|                 | 1 つの IP アドレスで管理する場合、プレフィクス長を 32 とする        |  |

コマンドモード: config モード

#### no snmp community

SNMP のコミュニティを削除します。

・ 書式:no snmp community [コミュニティ名]

[コミュニティ名] 登録されているコミュニティ名

コマンドモード: config モード

## snmp trap-receiver

SNMP のトラップサーバを設定します。

 書式: snmp trap-receiver [IP アドレス] port [ポート番号(default|1024..65535)] {v1|v2c} [コミュニティ名]

| [IP アドレス]    | IPv4 ドット付き十進表記(例: 192.168.1.101)      |  |
|--------------|---------------------------------------|--|
| [ポート番号]      | トラップサーバの TCP/IP ポート番号。                |  |
|              | 「default」を指定すると 162(ウェルノウンポート)が設定される。 |  |
| [SNMP バージョン] | v1: SNMPv1                            |  |
|              | v2c: SNMPv2c                          |  |
| [コミュニティ名]    | 登録されているコミュニティ名                        |  |
|              | (snmp community コマンドを参照のこと)           |  |
|              | (snmp community コマンドを参照のこと)           |  |

コマンドモード : config モード

## no snmp trap-receiver

SNMP のトラップサーバを削除します。

## • 書式: no snmp trap-receiver [IP アドレス] port [ポート番号(162|1024..65535)]

| [IP アドレス] | 登録されているトラップサーバの IP   |
|-----------|----------------------|
| [ポート番号]   | 登録されているトラップサーバのポート番号 |
|           |                      |

コマンドモード: config モード

## snmp trap-id

SNMP の各トラップ項目を有効・無効に設定します。

\* 書式: snmp trap-id [トラップ項目番号(1..20)] {enable|disable}

| =          |                           |                  |
|------------|---------------------------|------------------|
| [トラップ項目番号] | 1: Power 1 Removed        | (電源ユニット#1 抜去)    |
|            | 2: Power 1 Inserted       | (電源ユニット#1 挿入)    |
|            | 3: Power 2 Removed        | (電源ユニット#2 抜去)    |
|            | 4: Power 2 Inserted       | (電源ユニット#2 挿入)    |
|            | 5: Power 1 Voltage Failed | (電源ユニット#1 電圧値異常) |
|            | 6: Power 2 Voltage Failed | (電源ユニット#2 電圧値異常) |
|            | 7: Fan Failed             | (ファンユニット回転数異常)   |
|            | 8: Fan Recovered          | (ファンユニット復帰)      |
|            | 9: UTP Link Down          | (UTP リンクダウン)     |
|            | 10: UTP Link Up           | (UTP リンクアップ)     |
|            | 11: Fiber Link Down       | (ファイバリンクダウン)     |
|            | 12: Fiber Link Up         | (ファイバリンクアップ)     |
|            | 13: SFP Removed           | (SFP 抜去)         |
|            | 14: SFP Inserted          | (SFP 装着)         |
|            | 15: Line Card Removed     | (ラインカード抜去)       |
|            | 16: Line Card Inserted    | (ラインカード装着)       |
|            | 17: Alarm Config Change   | (アラーム設定変更)       |
|            | 18: Login                 | (ログイン)           |
|            | 19: Login Error           | (ログインエラー)        |
|            | 20: Logout                | (ログアウト)          |

コマンドモード: config モード

#### snmp system-name

ホスト名・SNMP システム名を設定します。

ここで設定した値は、MIBオブジェクトの sysName の値として反映されます。

'書式:snmp system-location [システム名]

| [システム名] 3 | 32 文字以内の英数字または"_"(アンダースコア) |
|-----------|----------------------------|
|-----------|----------------------------|

- コマンドモード: config モード
- 初期值:LEX1000
- 備考: hostname コマンドと同一の機能を持ちます。

#### no snmp system-name

ホスト名・SNMP システム名を初期値「LEX1000」に設定します。

■ コマンドモード: config モード

#### snmp system-location

#### 機器の場所を設定します。

ここで設定した値は、MIBオブジェクトの sysLocation の値として反映されます。

' 書式:snmp system-location [機器の場所]

| [機器の場所] | 32 文字以内の英数字または"_"(アンダースコア) |
|---------|----------------------------|
|---------|----------------------------|

コマンドモード: config モード

#### no snmp system-location

設定した機器の場所を削除します。

コマンドモード: config モード

#### snmp system-contact

管理者連絡先を設定します。

ここで設定した値は、MIBオブジェクトの sysContactの値として反映されます。

│ 書式∶snmp system-contact [管理者の連絡先]

[管理者の連絡先] 64 文字以内の英数字または"\_"(アンダースコア)

コマンドモード: config モード

#### no snmp system-contact

設定した管理者連絡先を削除します。

コマンドモード: config モード

# 4.3.10 Syslog 設定

## show syslog

Syslog を表示します。

コマンドモード:ルートモード

## show syslog level

Syslog をレベル別に表示します。

| 書式: <b>show syslog level</b> [Seve | erity (07)] |
|------------------------------------|-------------|
|------------------------------------|-------------|

| [Severity] | 表示したい Severity の ID 値。       |  |
|------------|------------------------------|--|
|            | Serverity 一覧は 3.10.1 節参照のこと。 |  |

コマンドモード:ルートモード

## show syslog item

Syslogの項目設定を表示します。

- コマンドモード:ルートモード
- コンソール例

| Item                   | Facility                           | Severity        |
|------------------------|------------------------------------|-----------------|
|                        |                                    |                 |
| 01:Power removed       | 16:Local use 0                     | 0:Emergency     |
| 02:Power inserted      | 16:Local use 0                     | 6:Informational |
| 03:Power failed        | 16:Local use 0                     | 0:Emergency     |
| 04:Fan unit failed     | 16:Local use 0                     | 6:Informational |
| 05:Fan unit recovered  | 17:Local use 1                     | 2:Critical      |
| 06:Utp link down       | 17:Local use 1                     | 6:Informational |
| 07:Utp link up         | 17:Local use 1                     | 2:Critical      |
| 08:Fiber link down     | 17:Local use 1                     | 6:Informational |
| 09:Fiber link up       | 17:Local use 1                     | 2:Critical      |
| 10:Sfp removed         | 17:Local use 1                     | 6:Informational |
| 11:Sfp inserted        | 17:Local use 1                     | 2:Critical      |
| 12:Line card removed   | 17:Local use 1                     | 6:Informational |
| 13:Line card inserted  | 10:Security authorization messages | 4:Warning       |
| 14:Alarm config change | 10:Security authorization messages | 5:Notice        |
| 15:Login               | 10:Security authorization messages | 5:Notice        |
| 16:Login error         | 10:Security authorization messages | 5:Notice        |
| 17:Logout              | 10:Security authorization messages | 5:Notice        |

#### show syslog server

Syslog のサーバ設定を表示します。

コマンドモード:ルートモード

# syslog-item

## Syslog の項目設定を行います。

書式:syslog-item id [項目番号(1..17)] facility [Facility 設定(0..23)] severity
 [severity 設定(0..7)]

| [項目番号]         | 1: Power removed                       | (電源ユニット抜去)   |
|----------------|----------------------------------------|--------------|
|                | 2: Power unit inserted                 | (電源ユニット挿入)   |
|                | 3: Power unit failed                   | (電源ユニット異常)   |
|                | 4: Fan unit failed                     | (ファンユニット異常)  |
|                | 5: Fan unit recovered                  | (ファンユニット復帰)  |
|                | 6: UTP link down                       | (UTP リンクダウン) |
|                | 7: UTP link up                         | (UTP リンクアップ) |
|                | 8: Fiber link down                     | (ファイバリンクダウン) |
|                | 9: Fiber link up                       | (ファイバリンクアップ) |
|                | 10: SFP removed                        | (SFP 抜去)     |
|                | 11: SFP inserted                       | (SFP 装着)     |
|                | 12: Line card removed                  | (ラインカード抜去)   |
|                | 13: Line card inserted                 | (ラインカード装着)   |
|                | 14: Alarm config change                | (アラーム設定変更)   |
|                | 15: Login                              | (ログイン)       |
|                | 16: Login Error                        | (ログインエラー)    |
|                | 17: Logout                             | (ログアウト)      |
| [Facility 設定]  | 0~23 で指定する。Facility 一覧は 3.10.1 節参照のこと。 |              |
| [Serverity 設定] | 0~7で指定する。Serverity 一覧は 3.10.1 節参照のこと。  |              |

- コマンドモード: config モード
- 初期値: 3.10.2 節を参照のこと。
### syslog-server

Syslog のサーバ設定を有効・無効にします。

- 書式: syslog-server {enable|disable}
- コマンドモード: config モード

### syslog-server id

Syslog サーバ IP を設定します。

 書式:syslog-server id [サーバ番号(1..8)] ip [IP アドレス] port [ポート番号 (default]1024..65535)]

| [サーバ番号]   | Syslog サーバを 8 個まで指定可。                |
|-----------|--------------------------------------|
| [IP アドレス] | IPv4 ドット付き十進表記(例: 192.168.1.101)     |
| [ポート番号]   | Syslog サーバの TCP/IP ポート番号。            |
|           | 「default」を指定すると512(ウェルノウンポート)が設定される。 |

コマンドモード: config モード

### no syslog-server id

登録した Syslog サーバ IP を削除します。

■ 書式:no syslog-server id [サーバ番号(1..8)]

[サーバ番号] 登録済みのサーバ番号。

コマンドモード: config モード

### clear syslog

Syslog の保存内容をクリアします。

コマンドモード: config モード

### 4.3.11 ユーザアカウント管理

### show user account

現在のユーザアカウントを表示します。

コマンドモード:ルートモード

### add user

ユーザアカウントを追加します。

書式:add user [ユーザ名] [パスワード] {normal|admin}

| [ユーザ名]  | 32 文字以内の英数字が利用可能。                |
|---------|----------------------------------|
| [パスワード] | 32 文字以内の英数字が利用可能。                |
| [権限]    | normal: 状態監視のみ(config モードへの移行不可) |
|         | admin: 設定変更まで可能                  |

- コマンドモード: config モード
- 備考:再起動時に内部設定ファイルを読み込むため、ユーザ設定を再起動後も保持したい場合は、"write memory"コマンドを実行する必要があります。

### delete user

ユーザアカウントを削除します。

■ 書式:delete user [ユーザ名]

| [ユーザ名] | 現在登録されているユーザ名                  |
|--------|--------------------------------|
|        | ただし、Adminユーザが1つの登録のみの場合、そのユーザを |
|        | 削除することは不可                      |

- コマンドモード: config モード
- 備考:再起動時に内部設定ファイルを読み込むため、ユーザ設定を再起動後も保持したい場合は、"write memory"コマンドを実行する必要があります。

付録

# 📕 付録 📕

## A.1. プライベート MIB 一覧

### **Object: enterprise**

| OID (Instance)           | Name       | Description |
|--------------------------|------------|-------------|
| .1.3.6.1.4.1             | enterprise |             |
| .1.3.6.1.4.1.25574       | fxc        |             |
| .1.3.6.1.4.1.25574.50    | lexSeries  |             |
| .1.3.6.1.4.1.25574.50.10 | lex1k      |             |

## **Object: mgmtCard**

| OID (Instance)                     | Name             | Description                                                                                    |
|------------------------------------|------------------|------------------------------------------------------------------------------------------------|
| .1.3.6.1.4.1.25574.50.10.1         | mgmtCard         |                                                                                                |
| .1.3.6.1.4.1.25574.50.10.1.1       | mgmtcardProperty |                                                                                                |
| .1.3.6.1.4.1.25574.50.10.1.1.1(.0) | mgmtcardName     | Model name of the management card.<br>[Syntax] DisplayString<br>[Access] read-only             |
| .1.3.6.1.4.1.25574.50.10.1.1.2(.0) | mgmtcardSerialNo | Serial number for the management card.<br>[Syntax] DisplayString<br>[Access] read-only         |
| .1.3.6.1.4.1.25574.50.10.1.1.3(.0) | mgmtcardHWVer    | Hardware version of the management card.<br>[Syntax] DisplayString<br>[Access] read-only       |
| .1.3.6.1.4.1.25574.50.10.1.1.4(.0) | mgmtcardFWVer    | Firmware version of the management card.<br>[Syntax] DisplayString<br>[Access] read-only       |
| .1.3.6.1.4.1.25574.50.10.1.1.5(.0) | mgmtcardSaveCfg  | Save configurations to flash.<br>[Syntax] INTEGER{ Off(0), Execute(1) }<br>[Access] read-write |
| .1.3.6.1.4.1.25574.50.10.1.2       | chassisStatus    |                                                                                                |
| .1.3.6.1.4.1.25574.50.10.1.2.1(.0) | power1Type       | Type of power unit #1.<br>[Syntax] INTEGER{ Empty(0), AC(1), DC(2) }<br>[Access] read-only     |
| .1.3.6.1.4.1.25574.50.10.1.2.2(.0) | power1Status     | Status of power unit #1.<br>[Syntax] INTEGER{ OK(0), NG(1) }<br>[Access] read-only             |
| .1.3.6.1.4.1.25574.50.10.1.2.3(.0) | power2Type       | Type of power unit #2.<br>[Syntax] INTEGER{ Empty(0), AC(1), DC(2) }<br>[Access] read-only     |
| .1.3.6.1.4.1.25574.50.10.1.2.4(.0) | power2Status     | Status of power unit #2.<br>[Syntax] INTEGER{ OK(0), NG(1) }<br>[Access] read-only             |
| .1.3.6.1.4.1.25574.50.10.1.2.5(.0) | fan1RPM          | Revolutions of the fan1 unit.<br>[Syntax] Integer32<br>[Access] read-only                      |
| .1.3.6.1.4.1.25574.50.10.1.2.6(.0) | fan1Status       | Status of the fan1 unit.<br>[Syntax] INTEGER{ OK(0), NG(1) }<br>[Access] read-only             |
| .1.3.6.1.4.1.25574.50.10.1.2.7(.0) | fan2RPM          | Revolutions of the fan2 unit.<br>[Syntax] Integer32<br>[Access] read-only                      |

付録

| fan2Status          | Status of the fan2 unit.<br>[Syntax] INTEGER{ OK(0), NG(1) }<br>[Access] read-only                                                                                                    |
|---------------------|----------------------------------------------------------------------------------------------------|
| tempertureLeft      | Temperture in the left side of the backboard.<br>[Syntax] Integer32<br>[Access] read-only                                                                                                    |
| tempertureCenter    | Temperture in the center of the backboard.<br>[Syntax] Integer32<br>[Access] read-only                                                                                                    |
| tempertureRight     | Temperture in the right side the of backboard.<br>[Syntax] Integer32<br>[Access] read-only                                                                                                    |
| alarm1Status        | Status of the alarm #1.<br>[Syntax] INTEGER{ None(0), Alert(1) }<br>[Access] read-only                                                                                                    |
| alarm2Status        | Status of the alarm #2.<br>[Syntax] INTEGER{ None(0), Alert(1) }<br>[Access] read-only                                                                                                    |
| alarm3minStatus     | Status of the alarm minor.<br>[Syntax] INTEGER{ None(0), Alert(1) }<br>[Access] read-only                                                                                                    |
| alarm3MajStatus     | Status of the alarm Major.<br>[Syntax] INTEGER{ None(0), Alert(1) }<br>[Access] read-only                                                                                                    |
| alarm3CRIStatus     | Status of the alarm CRITICAL.<br>[Syntax] INTEGER{ None(0), Alert(1) }                                                                                                    |
| alarmConfig         |                                                                                                    |
| alarm1Power1        | Monitoring of the power unit #1 failure by alarm #1<br>[Syntax] INTEGER{ Off(0), On(1) }<br>[Access] read-write                                                                                                    |
| alarm1Power2        | Monitoring of the power unit #2 failure by alarm #1<br>[Syntax] INTEGER{ Off(0), On(1) }<br>[Access] read-write                                                                                                    |
| alarm1Fan1          | Monitoring of the fan1 unit failure by alarm #1<br>[Syntax] INTEGER{ Off(0), On(1) }<br>[Access] read-write                                                                                                    |
| alarm1Fan2          | Monitoring of the fan2 unit failure by alarm #1<br>[Syntax] INTEGER{ Off(0), On(1) }<br>[Access] read-write                                                                                                    |
| alarm1Overheat      | Monitoring of the overheat by alarm #1<br>[Syntax] INTEGER{ Off(0), On(1) }<br>[Access] read-write                                                                                                    |
| alarm1UtpLinkdown   | Monitoring of the UTP link failure by alarm #1<br>[Syntax] INTEGER{ Off(0), On(1) }<br>[Access] read-write                                                                                                    |
| alarm1FiberLinkdown | Monitoring of the Fiber link failure by alarm #1<br>[Syntax] INTEGER{ Off(0), On(1) }<br>[Access] read-write                                                                                                    |
| alarm2Power1        | Monitoring of the power unit #1 failure by alarm #2<br>[Syntax] INTEGER{ Off(0), On(1) }<br>[Access] read-write                                                                                                    |
| alarm2Power2        | Monitoring of the power unit #2 failure by alarm #2<br>[Syntax] INTEGER{ Off(0), On(1) }<br>[Access] read-write                                                                                                    |
| alarm2Fan1          | Monitoring of the fan1 unit failure by alarm #2<br>[Syntax] INTEGER{ Off(0), On(1) }<br>[Access] read-write                                                                                                    |
|                     | Monitoring of the fan2 unit failure by alarm #2                                                                                                    |
|                     | fan2StatustempertureLefttempertureCentertempertureRightalarm1Statusalarm2Statusalarm3MajStatusalarm3MajStatusalarm1Power1alarm1Power2alarm1Fan1alarm1Configalarm1Fan2alarm1Fan2alarm1Fan2alarm1UtpLinkdownalarm2Power1alarm2Power1alarm2Power2alarm2Power2alarm2Power3alarm2Power1alarm2Power2alarm2Power2alarm2Power2alarm2Power3 |

| .1.3.6.1.4.1.25574.50.10.1.3.15(.0) | alarm2Overheat                       | Monitoring of the overheat by alarm #2<br>[Syntax] INTEGER{ Off(0), On(1) } |
|-------------------------------------|--------------------------------------|-----------------------------------------------------------------------------|
|                                     |                                      | [Access] read-write                                                         |
|                                     |                                      | Monitoring of the UTP link failure by alarm #2                              |
| .1.3.6.1.4.1.25574.50.10.1.3.16(.0) | alarm2UtpLinkdown                    | [Syntax] INTEGER{ Off(0), On(1) }                                           |
|                                     |                                      | [Access] read-write                                                         |
|                                     |                                      | Monitoring of the Fiber link failure by alarm #2                            |
| .1.3.6.1.4.1.25574.50.10.1.3.17(.0) | alarm2FiberLinkdown                  | [Syntax] INTEGER{ Off(0), On(1) }                                           |
|                                     |                                      | [Access] read-write                                                         |
|                                     |                                      | Alert level of the power unit #1 failure by chassis alarms                  |
| .1.3.6.1.4.1.25574.50.10.1.3.21(.0) | alarm3LevelPower1                    | [Syntax] INTEGER{ Off(0), minor(1), Major(2), CRITICAL(3) }                 |
|                                     |                                      | [Access] read-write                                                         |
|                                     |                                      | Alert level of the power unit #2 failure by chassis alarms                  |
| 1 3 6 1 4 1 25574 50 10 1 3 22( 0)  | alarm3LevelPower2                    | [Syntax] INTEGER{ Off(0) minor(1) Major(2) CRITICAL(3) }                    |
|                                     |                                      | [Access] read-write                                                         |
|                                     |                                      | Alert level of the fan1 unit failure by chassis alarms                      |
| 1 3 6 1 4 1 25574 50 10 1 3 23( 0)  | alarm3l evelFan1                     | [Syntax] INTEGER( Off(0) minor(1) Major(2) CRITICAL(3) }                    |
|                                     |                                      | [Ornar] Intredent On(0), minor(1), major(2), or (10/12(0))                  |
|                                     |                                      | Alert level of the fan2 unit failure by chassis alarms                      |
| 1 3 6 1 / 1 2557/ 50 10 1 3 2/( 0)  | alarm3LevelEan2                      | [Syntax] INTEGER( Off(0) minor(1) Major(2) CRITICAL(3)                      |
| .1.3.0.1.4.1.23374.30.10.1.3.24(.0) |                                      | [Opened] INTEGEN (On(0), Inition(1), Major(2), CNTTCAE(0) }                 |
|                                     |                                      | Alart level of the everbeet by chassis clarma                               |
| 1 2 6 1 4 1 25574 50 10 1 2 25( 0)  | alarm21 avalOvarbaat                 | Alert level of the overhead by chassis alaritis                             |
| .1.3.0.1.4.1.23374.30.10.1.3.23(.0) | alamistevelovemeat                   | [Syntax] INTEGER{ On(0), minor(1), major(2), CRITICAL(3) }                  |
|                                     |                                      | Alart level of the UTD link foilure by abassis alarma                       |
|                                     |                                      | Alert level of the OTP link failure by chassis alarms                       |
| .1.3.0.1.4.1.25574.50.10.1.3.20(.0) | alamistevelotplinkdown               | [Syntax] INTEGER{ On(0), minor(1), Major(2), CRITICAL(3) }                  |
|                                     |                                      | [Access] read-write                                                         |
|                                     | ala ana 21 an a 15th and ta balances | Alert level of the Fiber link failure by chassis alarms                     |
| .1.3.6.1.4.1.25574.50.10.1.3.27(.0) | alarm3LevelFiberLinkdown             | [Syntax] IN LEGER{ Off(U), minor(1), Major(2), CRITICAL(3) }                |
|                                     |                                      |                                                                             |
| .1.3.6.1.4.1.25574.50.10.1.4        | timeConfig                           |                                                                             |
|                                     |                                      | NIP server IP.                                                              |
| .1.3.6.1.4.1.25574.50.10.1.4.1(.0)  | ntpServeriP                          | [Syntax] IpAddress                                                          |
|                                     |                                      | [Access] read-write                                                         |
|                                     |                                      | lime zone (Format = hh:mm)                                                  |
| .1.3.6.1.4.1.25574.50.10.1.4.2(.0)  | time∠one                             | [Syntax] DisplayString                                                      |
|                                     |                                      | [Access] read-write                                                         |
|                                     |                                      | Executes time synchronization with the NTP server.                          |
| .1.3.6.1.4.1.25574.50.10.1.4.3(.0)  | syncTime                             | [Syntax] INTEGER{ Off(0), Execute(1) }                                      |
|                                     |                                      | [Access] read-write                                                         |
|                                     |                                      | Automatic time synchronization at startup                                   |
| .1.3.6.1.4.1.25574.50.10.1.4.4(.0)  | autoRecvTime                         | [Syntax] INTEGER{ Off(0), On(1) }                                           |
|                                     |                                      | [Access] read-write                                                         |
|                                     |                                      | Current date & time (Format = yyyy/mm/dd hh:mm:ss)                          |
| .1.3.6.1.4.1.25574.50.10.1.4.5(.0)  | currentDateTime                      | [Syntax] DisplayString                                                      |
|                                     |                                      | [Access] read-write                                                         |
|                                     |                                      |                                                                             |

## **Object: lineCards**

### [Slot]はスロット番号を表します。

| OID (Instance)                             | Name               | Description                                                                                                    |
|--------------------------------------------|--------------------|----------------------------------------------------------------------------------------------------|
| .1.3.6.1.4.1.25574.50.10.10                | lineCards          |                                                                                                    |
| .1.3.6.1.4.1.25574.50.10.10.1              | cardPropertyTable  | [Syntax] SEQUENCE OF CardPropertyEntrySeq<br>[Access] not-accessible                                                                                                    |
| .1.3.6.1.4.1.25574.50.10.10.1.1            | cardPropertyEntry  | [Syntax] CardPropertyEntrySeq<br>[Access] not-accessible                                                                                                    |
| .1.3.6.1.4.1.25574.50.10.10.1.1.1(.[Slot]) | cardSlotIndex      | Table index which stands for the slot number.<br>[Syntax] INTEGER(112)<br>[Access] read-only                                                                                    |
| .1.3.6.1.4.1.25574.50.10.10.1.1.2(.[Slot]) | cardName           | Model name of the line card.<br>[Syntax] DisplayString<br>[Access] read-only                                                                                                    |
| .1.3.6.1.4.1.25574.50.10.10.1.1.3(.[Slot]) | cardSerialNo       | Serial number for the line card.<br>[Syntax] DisplayString<br>[Access] read-only                                                                                                |
| .1.3.6.1.4.1.25574.50.10.10.1.1.4(.[Slot]) | cardHWVer          | Hardware version of the line card.<br>[Syntax] DisplayString<br>[Access] read-only                                                                                              |
| .1.3.6.1.4.1.25574.50.10.10.1.1.5(.[Slot]) | cardFWVer          | Firmware version of the line card.<br>[Syntax] DisplayString<br>[Access] read-only                                                                                              |
| .1.3.6.1.4.1.25574.50.10.10.2              | utpPropertyTable   | [Syntax] SEQUENCE OF UtpPropertyEntrySeq<br>[Access] not-accessible                                                                                                    |
| .1.3.6.1.4.1.25574.50.10.10.2.1            | utpPropertyEntry   | [Syntax] UtpPropertyEntrySeq<br>[Access] not-accessible                                                                                                    |
| .1.3.6.1.4.1.25574.50.10.10.2.1.1(.[Slot]) | utpSlotIndex       | Table index which stands for the slot number.<br>[Syntax] INTEGER(112)<br>[Access] read-only                                                                                    |
| .1.3.6.1.4.1.25574.50.10.10.2.1.2(.[Slot]) | utpLink            | Status of the UTP link.<br>[Syntax] INTEGER{ Down(0), Up(1) }<br>[Access] read-only                                                                                             |
| .1.3.6.1.4.1.25574.50.10.10.2.1.3(.[Slot]) | utpAct             | Activation of the UTP port.<br>[Syntax] INTEGER{ Off(0), On(1) }<br>[Access] read-write                                                                                         |
| .1.3.6.1.4.1.25574.50.10.10.2.1.4(.[Slot]) | utpSpdDpxConfig    | Speed / duplex configuration of the UTP port.<br>[Syntax] INTEGER{ Unknown(0), Auto(1), 1Gfull(2),<br>100Mfull(3), 100Mhalf(4), 10Mfull(5), 10Mhalf(6) }<br>[Access] read-write |
| .1.3.6.1.4.1.25574.50.10.10.2.1.5(.[Slot]) | utpSpdDpxStatus    | Speed / duplex status of the UTP port.<br>[Syntax] INTEGER{ Unknown(0), Down(1), 1Gfull(2),<br>100Mfull(3), 100Mhalf(4), 10Mfull(5), 10Mhalf(6) }<br>[Access] read-only         |
| .1.3.6.1.4.1.25574.50.10.10.2.1.6(.[Slot]) | utpMdiConfig       | MDI configuration of the UTP port<br>[Syntax] INTEGER{ Auto(0), MDI(1), MDI-X(2) }<br>[Access] read-write                                                                       |
| .1.3.6.1.4.1.25574.50.10.10.3              | fiberPropertyTable | [Syntax] SEQUENCE OF FiberPropertyEntrySeq<br>[Access] not-accessible                                                                                                    |
| .1.3.6.1.4.1.25574.50.10.10.3.1            | fiberPropertyEntry | [Syntax] FiberPropertyEntrySeq<br>[Access] not-accessible                                                                                                    |
| .1.3.6.1.4.1.25574.50.10.10.3.1.1(.[Slot]) | fiberSlotIndex     | Table index which stands for the slot number.<br>[Syntax] INTEGER(112)<br>[Access] read-only                                                                                    |
| .1.3.6.1.4.1.25574.50.10.10.3.1.2(.[Slot]) | fiberLink          | Status of the Fiber link<br>[Syntax] INTEGER{ Down(0), Up(1) }<br>[Access] read-only                                                                                            |

| .1.3.6.1.4.1.25574.50.10.10.3.1.3(.[Slot]) | fiberAct           | Activation of the Fiber port.<br>[Syntax] INTEGER{ Off(0), On(1) }<br>[Access] read-write                                                                                         |
|--------------------------------------------|--------------------|----------------------------------------------------------------------------------------------------|
| .1.3.6.1.4.1.25574.50.10.10.3.1.4(.[Slot]) | fiberSpd           | Speed status of the Fiber port.<br>[Syntax] INTEGER{ Down(0), 100M(1), 1000M(2) }<br>[Access] read-only                                                                           |
| .1.3.6.1.4.1.25574.50.10.10.3.1.5(.[Slot]) | fiberFEF           | Configuration of the FEF detection.<br>[Syntax] INTEGER{ Off(0), On(1) }<br>[Access] read-write                                                                                   |
| .1.3.6.1.4.1.25574.50.10.10.3.1.6(.[Slot]) | fiberSfpInserted   | This shows if SFP inserted.<br>[Syntax] INTEGER{ No(0), Yes(1) }<br>[Access] read-only                                                                                            |
| .1.3.6.1.4.1.25574.50.10.10.3.1.7(.[Slot]) | fiberDdmiAvailable | This shows if DDMI is available. (DDMI means Digital<br>Diagnostics Monitoring Interface; monitioring fuctions of SFP)<br>[Syntax] INTEGER{ No(0), Yes(1) }<br>[Access] read-only |
| .1.3.6.1.4.1.25574.50.10.10.4              | deviceConfigTable  | [Syntax] SEQUENCE OF DeviceConfigEntrySeq<br>[Access] not-accessible                                                                                                    |
| .1.3.6.1.4.1.25574.50.10.10.4.1            | deviceConfigEntry  | [Syntax] DeviceConfigEntrySeq<br>[Access] not-accessible                                                                                                    |
| .1.3.6.1.4.1.25574.50.10.10.4.1.1(.[Slot]) | deviceSlotIndex    | I able index which stands for the slot number.<br>[Syntax] INTEGER(112)<br>[Access] read-only                                                                                     |
| .1.3.6.1.4.1.25574.50.10.10.4.1.2(.[Slot]) | deviceActive       | Activation of the device.<br>[Syntax] INTEGER{ Off(0), On(1) }<br>[Access] read-write                                                                                             |
| .1.3.6.1.4.1.25574.50.10.10.4.1.3(.[Slot]) | floodMode          | Sets Flooding mode (MAC address unlearned) to<br>enable/disable.<br>[Syntax] INTEGER{ Off(0), On(1) }<br>[Access] read-write                                                      |
| .1.3.6.1.4.1.25574.50.10.10.4.1.4(.[Slot]) | advancedEco        | Sets Advanced ECO mode (LED lighting limitation) to<br>enable/disable.<br>[Syntax] INTEGER{ Off(0), On(1) }<br>[Access] read-write                                                |
| .1.3.6.1.4.1.25574.50.10.10.4.1.5(.[Slot]) | lfpMode            | Sets LFP to enable/disable.<br>[Syntax] INTEGER{ Off(0), On(1) }<br>[Access] read-write                                                                                           |
| .1.3.6.1.4.1.25574.50.10.10.4.1.6(.[Slot]) | setToDefault       | Sets the configuration to default.<br>[Syntax] INTEGER{ Off(0), Execute(1) }<br>[Access] read-write                                                                               |
| .1.3.6.1.4.1.25574.50.10.10.5              | ddmiTable          | [Syntax] SEQUENCE OF DdmiEntrySeq<br>[Access] not-accessible                                                                                                    |
| .1.3.6.1.4.1.25574.50.10.10.5.1            | ddmiEntry          | [Syntax] DdmiEntrySeq<br>[Access] not-accessible                                                                                                    |
| .1.3.6.1.4.1.25574.50.10.10.5.1.1(.[Slot]) | ddSlotIndex        | Table index which stands for the slot number.<br>[Syntax] INTEGER(112)<br>[Access] read-only                                                                                      |
| .1.3.6.1.4.1.25574.50.10.10.5.1.2(.[Slot]) | ddVendor           | SFP vendor.<br>[Syntax] DisplayString<br>[Access] read-only                                                                                                    |
| .1.3.6.1.4.1.25574.50.10.10.5.1.3(.[Slot]) | ddPartNo           | Product No. for the SFP<br>[Syntax] DisplayString<br>[Access] read-only                                                                                                    |
| .1.3.6.1.4.1.25574.50.10.10.5.1.4(.[Slot]) | ddSerialNo         | Serial number of the SFP<br>[Syntax] DisplayString<br>[Access] read-only                                                                                                    |
| .1.3.6.1.4.1.25574.50.10.10.5.1.5(.[Slot]) | ddFiberType        | Fiber type supported by the SFP.<br>[Syntax] INTEGER{ Unknown(0), SMF(1), MMF(2), Cable(3) }<br>[Access] read-only                                                                |
| .1.3.6.1.4.1.25574.50.10.10.5.1.6(.[Slot]) | ddWavelen          | Wavelength supported by the SFP.<br>[Syntax] DisplayString<br>[Access] read-only                                                                                                  |

| .1.3.6.1.4.1.25574.50.10.10.5.1.7(.[Slot])  | ddLinklen | Maximum connectivity distance.<br>[Syntax] DisplayString |  |
|---------------------------------------------|-----------|----------------------------------------------------------|--|
|                                             |           | [Access] read-only                                       |  |
|                                             |           | Optical power for Tx.                                    |  |
| .1.3.6.1.4.1.25574.50.10.10.5.1.8(.[Slot])  | ddTxPower | [Syntax] DisplayString                                   |  |
|                                             |           | [Access] read-only                                       |  |
|                                             |           | Optical power for Rx.                                    |  |
| .1.3.6.1.4.1.25574.50.10.10.5.1.9(.[Slot])  | ddRxPower | [Syntax] DisplayString                                   |  |
|                                             |           | [Access] read-only                                       |  |
|                                             |           | Temperature inside the SFP.                              |  |
| .1.3.6.1.4.1.25574.50.10.10.5.1.10(.[Slot]) | ddTemp    | [Syntax] DisplayString                                   |  |
|                                             |           | [Access] read-only                                       |  |

## Notifications: lex1kTraps

| OID (Instance)                   | Name                | Description                           |
|----------------------------------|---------------------|---------------------------------------|
| .1.3.6.1.4.1.25574.50.10.1000    | lex1kTraps          |                                       |
| .1.3.6.1.4.1.25574.50.10.1000.1  | power1Removed       | The power unit 1 is empty.            |
| .1.3.6.1.4.1.25574.50.10.1000.2  | power1Inserted      | The power unit 1 is mounted.          |
| .1.3.6.1.4.1.25574.50.10.1000.3  | power2Removed       | The power unit 2 is empty.            |
| .1.3.6.1.4.1.25574.50.10.1000.4  | power2Inserted      | The power unit 2 is mounted.          |
| .1.3.6.1.4.1.25574.50.10.1000.5  | power1VoltageFailed | The power unit 1 is failed.           |
| .1.3.6.1.4.1.25574.50.10.1000.6  | power2VoltageFailed | The power unit 2 is failed.           |
| .1.3.6.1.4.1.25574.50.10.1000.7  | fanFailed           | The fan unit is failed or empty.      |
| .1.3.6.1.4.1.25574.50.10.1000.8  | fanRecovered        | The fan unit is mounted.              |
| .1.3.6.1.4.1.25574.50.10.1000.9  | utpLinkDown         | Any UTP port occurs a link down.      |
| .1.3.6.1.4.1.25574.50.10.1000.10 | utpLinkUp           | Any UTP port starts a link up.        |
| .1.3.6.1.4.1.25574.50.10.1000.11 | fiberLinkDown       | Any Fiber port occurs a link down.    |
| .1.3.6.1.4.1.25574.50.10.1000.12 | fiberLinkUp         | Any Fiber port starts a link up.      |
| .1.3.6.1.4.1.25574.50.10.1000.13 | sfpRemoved          | Any of SFPs is removed.               |
| .1.3.6.1.4.1.25574.50.10.1000.14 | sfpInserted         | Any of SFPs is mounted.               |
| .1.3.6.1.4.1.25574.50.10.1000.15 | lineCardRemoved     | Any of line cards is removed.         |
| .1.3.6.1.4.1.25574.50.10.1000.16 | lineCardInserted    | Any of line cards is mounted.         |
| .1.3.6.1.4.1.25574.50.10.1000.17 | alarmConfigChange   | The alarm configurations are changed. |
| .1.3.6.1.4.1.25574.50.10.1000.18 | login               | Logged in by someone.                 |
| .1.3.6.1.4.1.25574.50.10.1000.19 | loginError          | Log-in error occurs.                  |
| .1.3.6.1.4.1.25574.50.10.1000.20 | logout              | Logged out by someone.                |

付録

## A.2. カード交換時の設定継承

本節では、管理カード・ラインカードの交換に際し、交換前のカード設定を新しいカードにも引き 継ぐ方法について、その手順を示します。

### 管理カードの交換手順

(1) 事前に、TFTP サーバに設定ファイルをバックアップしておきます。サーバへの保存方法は
 3.8.3 節の手順を参照し、GUIの Management > Maintenance のページから操作してください。

| Up | Upload or Download Configurations                                                                                         |                          |  |
|----|----------------------------------------------------------------------------------------------------|--------------------------|--|
|    | <ul> <li>Upload the configuration file to TFTP server.</li> <li>Download the configuration file to the Device.</li> </ul> |                          |  |
|    | Protocol                                                                                                    | TFTP 💌                   |  |
|    | IP                                                                                                    | 192.168.1.101            |  |
|    | File Name                                                                                                    | CurrentRunningConfig.dat |  |
|    |                                                                                                    | Apply                    |  |

- (2) 管理カードの固定ネジをゆるめて管理カードを引き抜き、別の管理カードを挿し込みます。
- (3) 管理カードの IP を設定します。2.2 節の手順を参照し、RS-232C ケーブルで接続したコン ソールからコマンドを入力してください。
- (4) 設定ファイルを保存した TFTP サーバをネットワーク内に配置します。
- (5) "archive download-config"コマンドで該当の設定ファイルを読み込みます。
   (または、3.8.4 節の手順に従い、GUIの Management > Maintenance のページから操作 することも可能です)

<コンソール例(交換後)>

```
LEX1000#configure terminal
LEX1000(config)#interface eth0
LEX1000(config-if)#ip address 192.168.1.201/24
Success!
LEX1000(config-if)#exit
LEX1000(config)#archive download-config tftp://192.168.1.101/Current
RunningConfig.dat
```

※ラインカードのスロット設定についてはラインカード内部に保存されているため、管理カード交換はラインカードの設定に影響しません。

### ラインカードの交換手順

- (1) 事前に、CLIから"show slot-config"の出力を任意のテキストファイルなどに保存しておきます。
- <コンソール例 (交換前)>

```
LEX1000#show slot-config
slot-id 1
utp speed 1000-full
device lfp enable
1
slot-id 2
device lfp enable
slot-id 3
1
slot-id 4
1
slot-id 5
utp speed 100-full
1
slot-id 11
device eco-mode enable
```

- (2) ラインカードを取り外し、別のラインカードを挿し込みます。
- (3) 該当スロットの config-slot モードに入り、"reset default"コマンドを入力します。
- (4) ローカル保存のテキストファイルに書かれた該当スロットのコマンドを入力します。

※config モードから直接ターミナルソフトウェアへのコマンドの貼り付けが可能です。

<コンソール例 (交換後)>

```
LEX1000#configuration terminal
LEX1000(config)#slot-id 1
LEX1000(config-slot)#reset default
LEX1000(config-slot)#utp speed 1000-full
LEX1000(config-slot)#device lfp enable
LEX1000(config-slot)#exit
LEX1000(config)#
```

LEX1930-00 Management Guide (FXC13-DC-200008-R1.0)

初版 2013年2月

- ・本ユーザマニュアルは、FXC株式会社が制作したもので、全ての権利を 弊社が所有します。弊社に無断で本書の一部、または全部を複製/転載 することを禁じます。
- ・改良のため製品の仕様を予告なく変更することがありますが、ご了承く ださい。
- 予告なく本書の一部または全体を修正、変更することがありますが、ご 了承ください。
- ユーザマニュアルの内容に関しましては、万全を期しておりますが、万 ーご不明な点がございましたら、弊社サポートセンターまでご相談くだ さい。

LEX1930-00 Management Guide

FXC13-DC-200008-R1.0

Management Guide

FXC株式会社